# يكلسال 9800 ةزافح ةداملا ىلع AVC مەفي امكحت زاەج lan

### تايوتحملا

<u>ةمدقملا</u> <u>قيساسألا تابلطتملا</u> <u>(AVC) اهېف مكحتالاو تاقېبطتارا قېۋر قېناكما لاوح تامول عم</u> <u>AVC لمع ةيفيك</u> (NBAR) ةكبش عال دنتسمل قيبطتانا عالع فرعتانا <u>چەنلا فېرعت فلم يف NBAR لوكوتورپ نېكمت</u> NBAR دىل ع NBAR قىقىرت **Netflow** Flexible NetFlow ةينقت قفدتالا قبقارم <u>ةموعدمل AVC لوصول طاقن</u> <u>رِشنالا عاضواً نم 9800 فلتخم معد</u> <u>9800 ىف AVC ذىفنت ءانثأ دوىقلا</u> <u>ةكبشلا اىجولوبوط</u> <u>يلحملا عضولا يف لوصولا ةطقن</u> <u>نرملا عضولا يف لوصولا قطقن</u> <u>AVC ان 9800 WLC منى وكت</u> <u>ېلحم ردصم</u> یجراخلا NetFlow عمجم <u>Cisco Catalyst Center مادختساب AVC مادختساب AVC مادختساب AVC مادختساب</u> <u>ىسىطانغمورەكلا قڧاوتلا نم ققحتلا</u> <u>9800 خېراتب</u> DNAC يف <u>يجراخلا NetFlow عمجم يلع</u> <u>1: Cisco Prime as NetFlow Collector</u> <u>قېجراخ قەج جاتنا نم NetFlow عمجم :2 لاثم</u> <u>رورملا ةكرح يلع قرطىسلا</u> <u>اهحالصاو ءاطخألا فاشكتسا</u> <u>تالجسالا ةعومجم</u> <u>WLC تالجس</u> <u>لوصولاً ةطقن تالجس</u> <u>ةلص تاذ تامولعم</u>

نكمي يأ 9800 WLC ةزافح ةدام cisco ىلع (AVC) مكحتلاو قيبطتلا ةيؤر ةقيثو اذه فصي قيبطتلا رورم ةكرحل ةقيقد ةرادإ.

# ةيساسألا تابلطتملا

:ةيلاتا عيضاوملاب ةفرعم كيدل نوكت نأب Cisco يصوت

- دisco WLC 9800. لا ةيساسألاا ةفرعم
- لااصتال نرم او يلحم ا عضول يف لوصول قطق ن قي ساس قف رعم
- لباق ريغ) .(AVC) للستالاً فشكَ ماظن لمع يلع ةرداق لوصولاً طاقن نوكت نأ بجي ً (يلحملاً عضولاً يف لوصولاً ةطقن يلع قيبطتال
- مادختساب قيبطتلا ةيؤر ةزيم نيوكُت بَجِيَّ ،AVC (QoS) يَف مكحتلاً عزَّج لمَعي يكل FNF.

# (AVC) اەيف مكحتلاو تاقيبطتلا ةيؤر ةيناكمإ لوح تامولعم

ةينقتل Cisco نم قدئارلا ققيرطلا يه (AVC) اهيف مكحتلاو تاقيبطتلا قيؤر قيناكما مادختساب .قيكلسلاو قيكلساللا تاكبشلا نم لك يف (DPI) ققيمعلا مزحلا صحف ءاشناو يلعفلا تقولا يف ليلحت ءارجإ كنكمي ،(AVC) يسيطانغمورهكلا قفاوتلا على قفلكملا طباورلا مادختسا ليلقتو ،لاعف لكشب قكبشلا ماحدزا ليلقتل تاسايس AVC حيتي ،راصتخابو .قيرورضلا ريغ قيساسألا قينبلا تايقرت بنجتو ،قكبشلا تانايبلا رورم قكرح ىلع فرعتلا نم امامت ديدج ىوتسم قيقحت قيناكما نيمدختسملل مادختسا متي (NBAR) قكبشلا مادري مادي فريت مارل مادختسا متي راكت المادين الن عالي في مامات ديد مات الماتوري اليلومي مادختسا ماتور المادين الن عالي الن المات المات الماتوري الماتور المالي الماتور مادختسا متي الماتوري المادي الن المات المات الماتوري الماتور المالي الماري مادختسا ماتور المال المات المات المات المات الماتور الماتور المالي الماتور المالي الماتور المالي الماتور المالي مادختسا ماتور المالي الماتور الماتور الماتور الماتور الماتور الماتور الماتور الماتور الماتور المالي الماتور المالي الماتور الماتور الماتور الماتور الماتور المالي الماتور الماتور الماتور الماتور الماتور الماتور الماتور الماتور الماتور المالي الماتور الماتور الماتور الماتور الماتور الماتور الماتور المالي الماتور الماتور الم

ديدجت ىلع ةردقلا (AVC) يسيطانغمورەكلا قڧاوتلا رڧوي ،ةيۇرلا ةيناكمإ ىلإ ةڧاضإلاب نكمي ،لاثملا ليبس ىلع .اەقنخ وأ ،اەرظح وأ ،رورملا ةكرح نم ةڧلتخملا عاونألا تايولوأ ةدوج نامضل ويديڧلاو توصلا تاقيبطتل ةيولوألا حنمت تاسايس عضو نيلوؤسملل تاعاس لالخ ةيرورضلا ريغ تاقيبطتلل حاتملا يددرتلا قاطنلا ضرع نم دحلا وأ (QoS) ةمدخلا نم (ISE) ةيوهلا تامدخ كرحم لثم ،ىرخألا Cisco تاينقت عم مجمد نكمي امك .يوصقلا لمعل Cisco Catalyst زيرملا قرادإلل تايس

### AVC لمع ةيفيك

تاقفدت ليلحت قيرط نع .DPI ل NBAR2 كرجمو FNF لثم ةمدقتملا تاينقتلا AVC مدختسي ةنيعم تاقفدت ىلع ةمالع عضو متي ،NBAR2 كرجم مادختساب اهديدحتو تانايبلا رورم ةكرح ريراقتلا عيمج عيمجتب مكحتلا ةدجو موقت .هيلع فرعتملا قيبطتلا وأ لوكوتوربلاب ىلإ ةيفاضإلا NetFlow ريدصت لئاسر وأ بيو مدختسم ةهجاو وأ show رماوأ لالخ نم اهضرعو Prime.

مادختساب مكحت دعاوق ءاشنإ نيمدختسملل نكمي ،قيبطتلا ةيؤر ةيناكمإ ءاشنإ درجمب مدخلا ةدوج نيوكت لالخ نم ءالمعلا ميظنت تايلآ

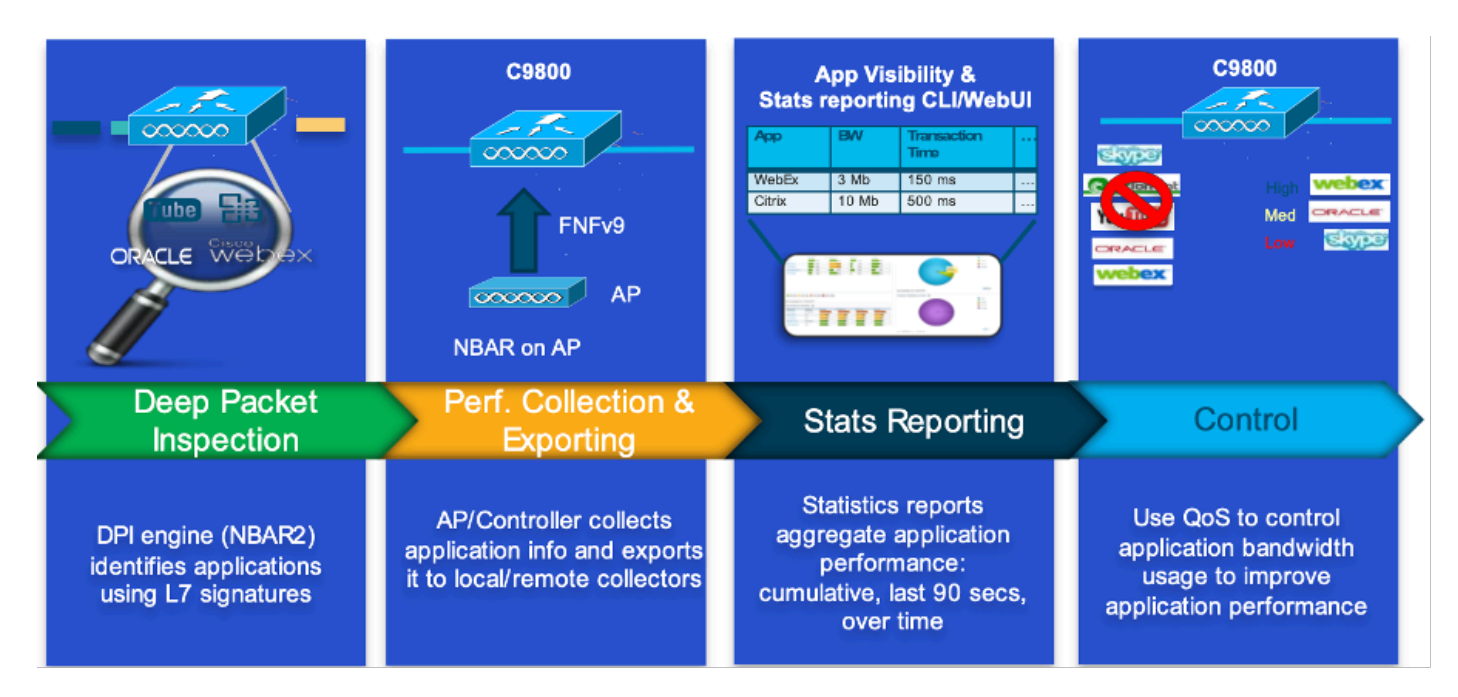

سلجملا لمع ةيلآ

### (NBAR) ةكبش ىلإ دنتسملا قيبطتلا ىلع فرعتلا

ازارط (WLC) ةيكلساللاا ةيلحملا ةكبشلا يف مكحتلا رصنع ىلع قجمدم قيلآ يه NBAR يتلا تاقيبطتلا نم قريبك قعومجم ىلع فرعتلل DPI ذيفنتل اهمادختسا متي يتلاو ،9800 تاقيبطتلا نم ريبك ددع ىلع فرعتلا هنكمي .اهفينصتو ةكبشلا ربع لمعت ابلاغ يتلاو ،يكيمانيد لكشب قمسرملاو قرفشملا تاقيبطتلا كلذ يف امب ،اهفينصتو قيديلقتلا تانايبلا مزح صحف تاينقتل قيغرم ريغ نوكت ام

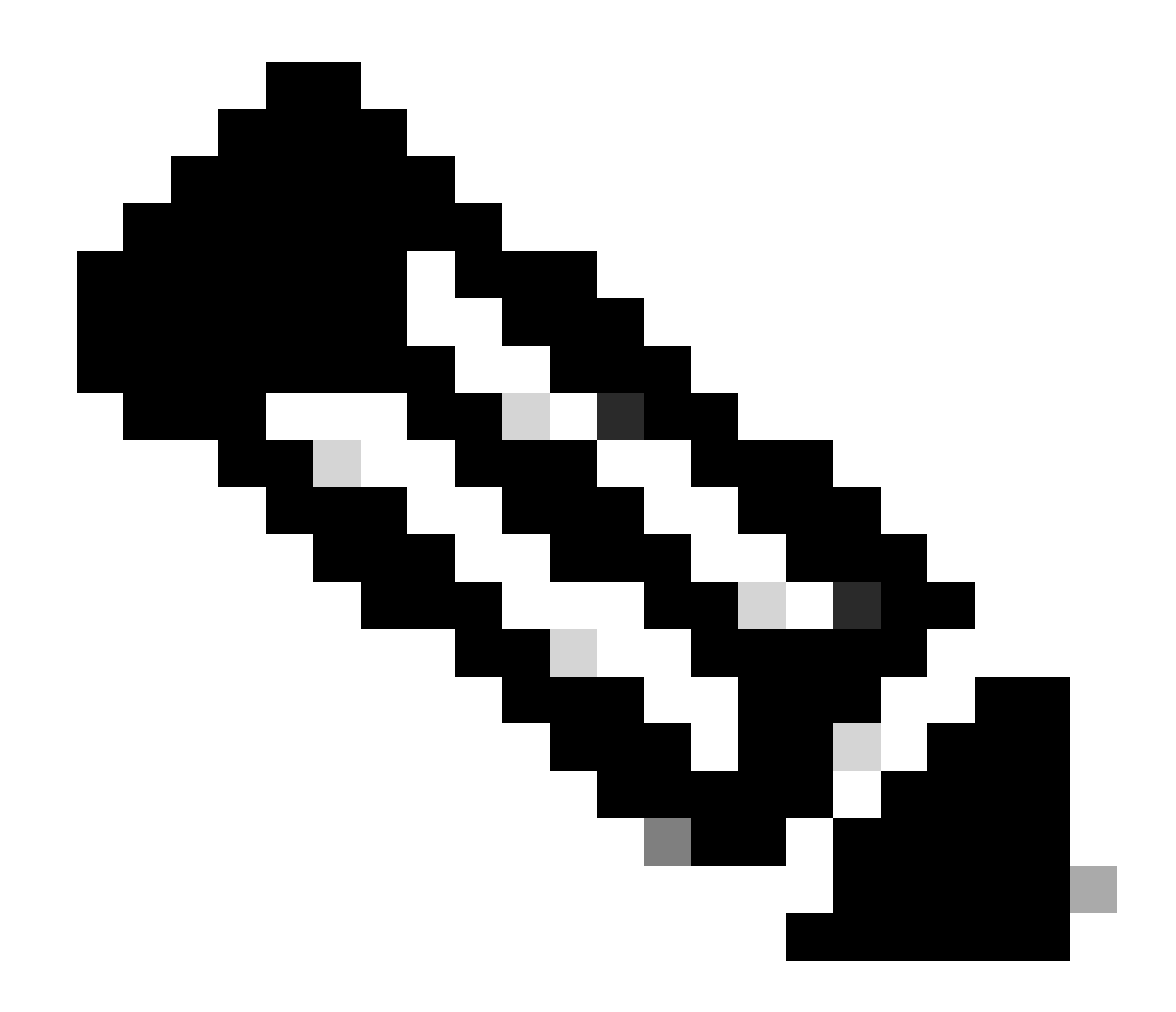

نم ةدافتسالل :ةظحالم NBAR تم ةدافتسالل :ةظحالم (WLC) قيكلساللا : قيلحمل قل مكتفي الم الله : تفطيل الم عم نارتقال اب ابل اغ ،حيحص لكشب هنيوكتو هنيكمت يرورضلا نم ،Catalyst 9800 زارط عم نارتقال اب ابل اغ ،حيحص لكشب هنيوكتو هنيكمت يرورضل انم ،Catalyst 9800 زارط بجي يتل ا قبسانمل اتاءارج إل اددحت يتل ا قددحمل (AVC) لوصول ايف مكحتل افيرعت تافلم رورمل ا قكرح فينصت عل إ ادانتسا اهذاختا

ثيدحت رمتسي NBAR تازيم ةعومجم نأ نامضل WLC جمانرب ثيدحت مەملا نمو ،ايرود NBAR ثيدحت رمتسي. ةلاعفو ةثيدح ىقبت.

ىلع تارادصإلا ثدحأ يف ةموعدملا تالوكوتوربلاب ةلماك ةمئاق ىلع روثعلا نكمي https://www.cisco.com/c/en/us/td/docs/ios-xml/ios/qos\_nbar/prot\_lib/config\_library/nbar-prot-packlibrary.html

جەنلا فيرعت فلم يف NBAR لوكوتورب نيكمت

9800WLC#configure terminal 9800WLC(config)#wireless profile policy AVC\_testing 9800WLC(config-wireless-policy)#ip nbar protocol-discovery

#### 9800WLC(config-wireless-policy)#end

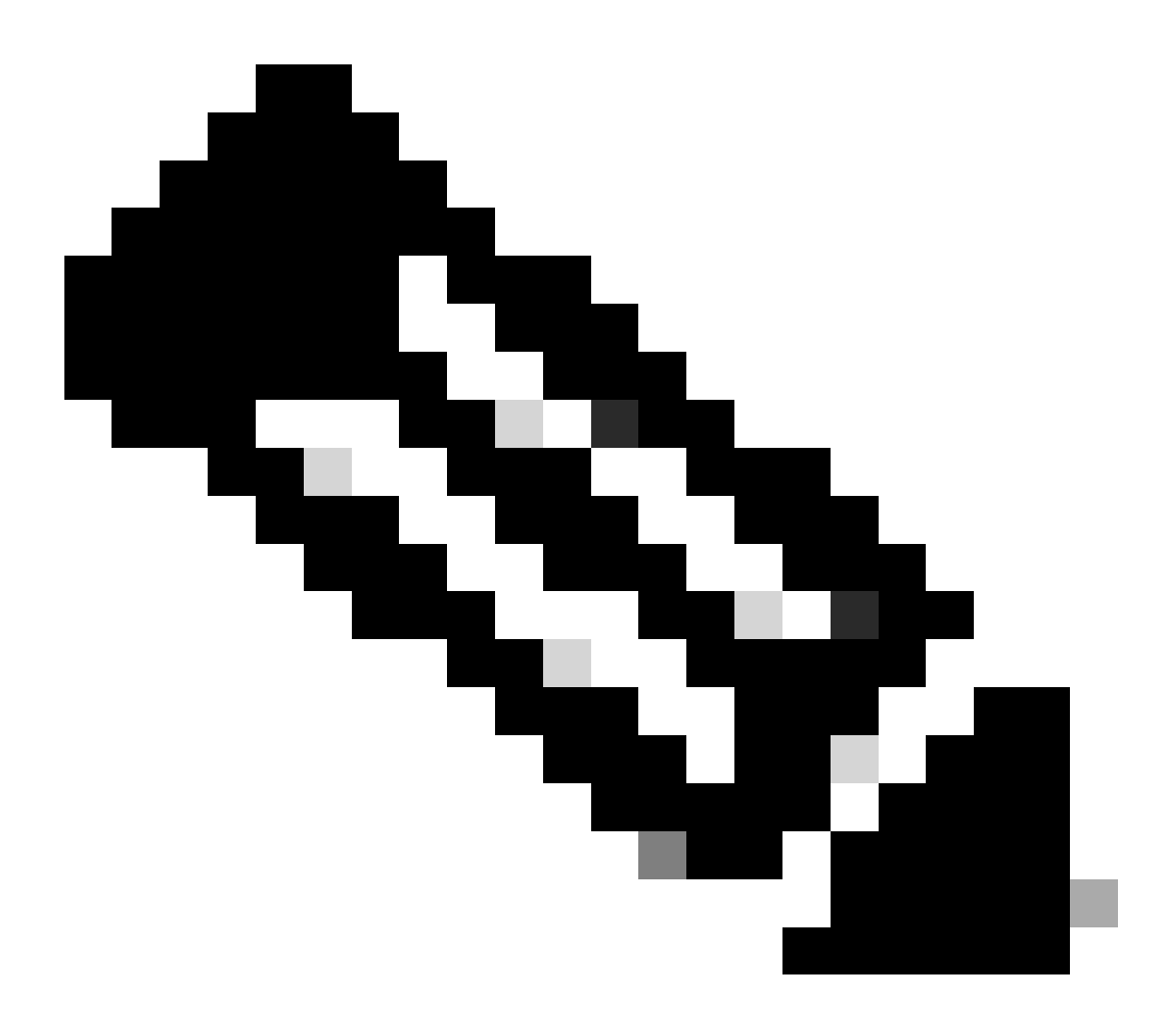

ةيلمعلا هذه ذيفنت لبق جهنلا فيرعت فلم ٪ ليطعت بجي :ةظحالم.

9800WLC#show wireless profile policy detailed AVC\_testing | in NBAR NBAR Protocol Discovery : Enabled

#### 9800 WLC ىلع NBAR ةيقرت

ابيرقت قيبطت 1500 هب (WLC) ةيكلساللاا ةيلحملا ةكبشلا يف مكحتلا رصنع 9800 سفنل لوكوتوربلا ثيدحت متيس ،ديدج قيبطت رادصإ ةلاح يف .اهيلع فرعتلا نكمي ليزنت ةحفص نم هليزنت مزليس امم (NBAR) ةكبشلا نيوانع طيرش ثدحاً يف ءارجإلا ددحملا 9800 زارطل جماربلا

#### ةيموسرلا مدختسملا ةهجاو ربع

. ةمزح لوكوتورب نسحي ةقطقط .قيبطتلا ةيؤر ةيناكمإ < تامدخلا < نيوكتلا ىلإ لقتنا

| Cisco Cisco C       | Catalyst 9800-CL \ | Wireless Controller                 |                       | Welcome admin | ñ | <b>\$</b> 0 | 4 | B |
|---------------------|--------------------|-------------------------------------|-----------------------|---------------|---|-------------|---|---|
| Q Search Menu Items | Configuration • >  | Services > Application              | Visibility            |               |   |             |   |   |
| Dashboard           | Enable AVC         | Define Policy                       | Upgrade Protocol Pack | Flow Monitors |   |             |   |   |
|                     | 2                  | Relevant     Irrelevant     Default | *                     | ₹             |   |             |   |   |
|                     | Enabled            |                                     |                       |               |   |             |   |   |

9800 WLC يف لوكوتوربلا مسق ليمحت

. نيسحت ةقطقطو تبلج نوكي نأ طبر لوكوتوربلا راتخي كلذ دعب ،فيضي ةقطقط

| Enable AVC Define Policy   2 Relevant   Enabled Protocol Pack                                                                                                    |   |
|----------------------------------------------------------------------------------------------------|---|
| 2               Freiswart             Ensibled                          Add                 Recognizable Applications                 Protocol Pack               Add Protocol Pack               Y Protocol ID               Application ID             16777216             756 |   |
| Add     Protocol Pack     Recognizable Applications       Protocol Pack     X     Y     Protocol ID     Y     Application ID       H     0     H     10     16777216     756                                                                                                    |   |
| Protocol Pack         Add Protocol Pack         Y         Protocol ID         Y         Application ID           H         0         H         10         16777216         756                                                                                                    |   |
| H 4 0 F H 10 V 16777216 756                                                                                                    | T |
|                                                                                                    |   |
| Source File Path* ▷ Select File 16777217 6                                                                                                    |   |
| Dispertice 16777219 759                                                                                                    |   |
| 16777220 8                                                                                                    |   |
| 16777221 761                                                                                                    |   |
| Destination boomaan v 16777223 762                                                                                                    |   |
| Free Space: 5772.00 MB 16777224 4                                                                                                    |   |
| 16777225 764                                                                                                    |   |
| Cancel         Lupgrade         16777226         765                                                                                                    |   |
| 16777227 766                                                                                                    |   |
| H K 1 2 3 4 F H 10 y 1-10 of 15                                                                                                    |   |

NBAR لوكوتورب ةفاضإ

ةفاضملا لوكوتوربلا ةمزح ىرتس ،ةيقرتلا نم ءاهتنالا درجمب.

| Configuration • > | Services > Application V            | /isibility            |                |
|-------------------|-------------------------------------|-----------------------|----------------|
| Enable AVC        | Define Policy                       | Upgrade Protocol Pack | Flow Monitors  |
| 2                 | Relevant     Irrelevant     Default | *                     | ₹              |
| Enabled           |                                     |                       |                |
| + Add             | × Delete                            |                       |                |
| Protocol Pa       | ck                                  |                       |                |
| bootflash:pp      | -adv-c9800-1712.1-49-70.0.0.pa      | ck                    |                |
|                   | ▶ 10 🔻                              | 1                     | - 1 of 1 items |

لوكوتوربلا ةمزح نم ققحتلا

Via CLI

9800WLC#copy tftp://10.10.10.1/pp-adv-c9800-1712.1-49-70.0.0.pack bootflash: 9800WLC#configure terminal 9800WLC(config)#ip nbar protocol-pack bootflash:pp-adv-c9800-1712.1-49-70.0.0.pack

To verify NBAR protocol pack version

9800WLC#show ip nbar protocol-pack active Active Protocol Pack: Name: Advanced Protocol Pack Version: 70.0 Publisher: Cisco Systems Inc. NBAR Engine Version: 49 Creation time: Tue Jun 4 10:18:09 UTC 2024 File: bootflash:pp-adv-c9800-1712.1-49-70.0.0.pack State: Active

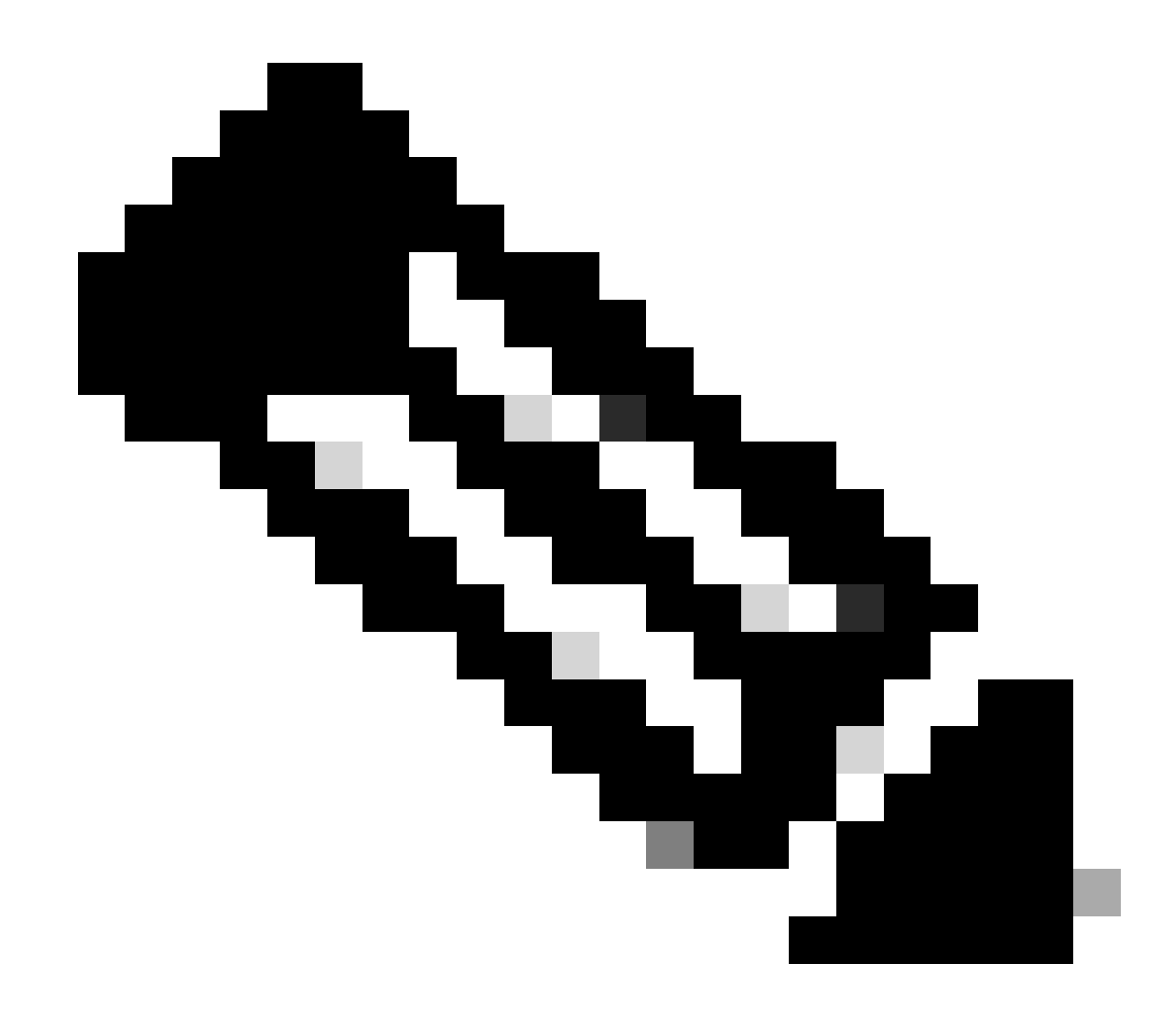

.NBAR لوكوتورب ةمزح ةيقرت ءانثأ ةمدخلا يف عاطقنا يأ ثدحي نل :ةظحالم

### Netflow

قفدت تانايب ةبقارمو IP رورم ةكرح تامولعم عمجل مدختسي ةكبش لوكوتورب وه NetFlow ةكبشلا ربع تانايبلا رورم ةكرح ليلحتل يساسأ لكشب اهمادختسإ متيو .ةكبشلا نم مكحتلا تادحو ىلع NetFlow لمع ةيفيك ىلع ةماع ةرظن انه .يددرتلا قاطنلا ةبقارمو لسلسلا

- زارط (WLC) ةيكلساللاا ةيلحملاا ةكبشلاا يف مكحتلاا ةدحو موقت :تانايبلاا عيمجت تانايبلاا هذه نمضتت .اهلالخ نم ةقفدتملا IP رورم ةكرح لوح تانايبلا عمجب 9800 تالوكوتوربلاو ةهجولاو ردصملا ذفانمو ةهجولاو ردصملل IP نيوانع لثم تامولعم قفدتلا ءاهنإ ببسو ةمدخلا ةئفو ةمدختسملا
- فيرعت متي .قفدتلا تالجس يف ةعمجملا تانايبلا ميظنت متي :قفدتلا تالجس تامسلا نم ةعومجم يف كرتشت يتلا مزحلل هاجتإلا يداحأ لسلست هنأ ىلع قفدتلا لوكوتوربلا عونو ،ةهجولا/ردصملا ذفانمو ،IP ةهجو/ردصم سفن لثم ،ةكرتشملا.

- معدي يذلاا زاهجلاا نم يرود لكشب قفدتلاا تالجس ريدصت متي :تانايبلا ريدصت ةيلحملا ةكبشلا يف مكحت رصنع عمجملا نوكي نأ نكمي .NetFlow عمجم ىلإ NetFlow قفدتلا تانايب لابقتساب موقي جمانرب قيبطت وأ صصخم مداخ وأ (WLC) ةيكلساللا اهتجلاعمو اهنيزختو.
- ةكرح طامنأ ضرعل ليلحتلا تاودأو NetFlow عيمجت تاودأ مادختسإ كُنكُمي :ليلُحَتلا ريشت يتلا ةيداعلا ريغ رورملا ةكرح تاقفدت فاشتكاو يددرتلا قاطنلا ديدحتو رورملا ةكبشلا عيسوتل طيطختلاو ةكبشلا ءادأ نيسحتو نامألا قارتخأ تالاح يلإ.
- نمضتي نأ نكمي ،ةيكلّساللاً مكّحتلاً تادُجو قايس يفُ :يكلّساللاب ةصّاخ تامولعم طاقن ءامسأو SSID لثم ةيكلساللا تاكبشلاب ةصاخ ةيفاضإ تامولعم NetFlow Wi-Fi. رورم ةكرجب ةقلعتم ىرخأ ليصافتو ليمعلاب ةصاخلا MAC نيوانعو لوصولا

### Flexible NetFlow ةينقت

- نم اهعيمجت نوديري يتلاا تامولعملا ديدحتب نيمدختسملل FNF حمسي :صيصختلا IP، نيوانع لثم رورملا ةكرح تامس نم ةريبك ةعومجم نمضتي اذهو .ةكبشلا رورم ةكرح. ديزملاو ،تاقيبطتلا عاونأو ،تيابلاو مزحلا ددعو ،ةينمزلا ماتخألاو ،ذفانملا ماقرأو.
- دعب نم يكلساللا ددرتلا" ةزيم نم ةدافتسالا لالخ نم :ةيؤرلا ةيناكمإ نيسحت ةقفدتملا رورملا ةكرح عاونأل ةيليصفت ةيؤر ةيناكمإب نولوؤسملا عتمتي ،"(FNF) ىلع ةمئاقلا ةكبشلا ةرتوفو ةعسلا طيطختل ايساسأ ارمأ دعت يتلاو ،ةكبشلا ربع نامألا ةبقارمو ةكبشلا ليلحتو كالهتسالا
- تالوكوتوربلا فلتخم معدل ةيفاكلا ةنورملاب FNF زيمتي :لوكوتوربلا ةيلالقتسإ تاكبشلا تائيب نم ةفلتخم عاوناً عم فيكتلل الباق هلعجي امم ،IP فالخب.

يجراخ ىلإ لجس قفدت ردصي نأ تلكش تنك عيطتسي ،WetFlow وقزافح قداملا ىلع ءاطخألا فاشكتسال تانايبلا هذه مادختسإ كلذ دعب نكميو .قيبطت ليلحت وأ عمجم ام) قفدت لجس ديدحت FNF نيوكت نمضتي .نامألا ليلحتو قكبشلا طيطختو امحالصاو يتلا) قفدتلا قبقارم نارقاو ،(تانايبلا لاسرا متيس ثيح) قفدت ردصمو ،(معيمجت متيس .قبسانملا تامجاولاب (ردصملاو لجسلا طبرت

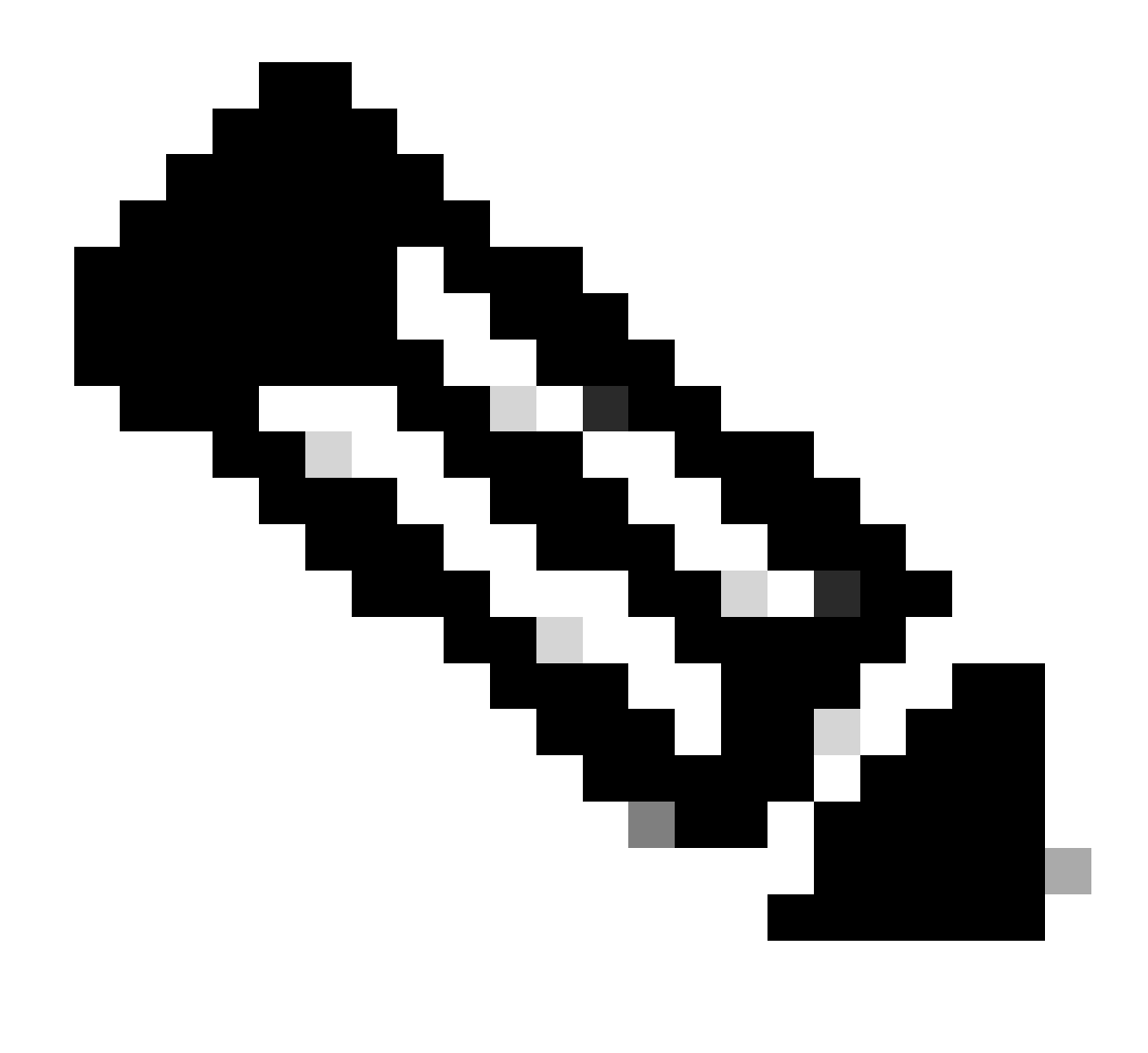

عمجم ىلإ (FC 3954 يف ددحم وه امك) فلتخم تانايب لجس 17 لاسرا FNF ل نكمي :ةظحالم ةمالع :يلي امم اهريغو Solarwind و Stealthwatch لثم ةيجراخلا ةيجراخلا ةهجلل عباتلا ذفنمو ردصملا ذفنمو ردصملا IP و WLANid و AP ناونعو ليمعلل MAC ناونعو قيبطتلا تادحو ددعو جورخلا مزحو هاجتالاو قفدتلا ةياهن نمزو قفدتلا عدب نمزو لوكوتوربلاو ةهجولا قميقلا SCP و ليمعلالا حراما عنولا) عنوا

### قفدتلا ةبقارم

ةكرح تانايب طاقتلاا (Flexible NetFlow) عم نارتقالاب مدختسي نوكم يه قفدتلا ةبقارم ةرادإل تانايبلا رورم ةكرح طامنأ مهفو ةبقارم يف امساح ارود بعليو .اهليلحتو ةكبشلا رورم يقيبطت ليثم اساسأ وه قفدتلا بقارم .اهحالصإو ءاطخألا فاشكتساو نامألاو ةكبشلا طبترم وهو .ةددحم ريياعم ىلإ ادانتسا اهبقعتيو قفدتلا تانايب عمجي FNF لوكوتوربل :ةيسيئر رصانع ةثالثب

• رورم ةكرح نم قفدتلا ةبقارم اهعمجت نأ بجي يتلا تانايبلا اذه ددحي :قفدتلا لجس عاونأو ،ذفانملاو ،ةهجولاو ردصملل IP نيوانع لثم) حيتافملا ددحي وهو .ةكبشلا (ةينمزلا ماتخألاو ،تيابلاو مزحلا تادادع لثم) ةيساسألا ريغ لوقحلاو (تالوكوتوربلا قڧدتلا تانايب يڧ اەنيمضت متيس يتلا.

- نمضتي وهو .ةعمجملا قفدتلا تانايب لاسرا بجي ثيح ةهجولا اذه ددحي :قفدتلا ردصم مقرو (UDP ةداع) لقنلا لوكوتوربو NetFlow عمجمب صاخلا IP ناونع لثم ليصافت عامتسالا ديق تانايبلا عمجم نوكي ثيح ةهجولا ذفنم.
- ردصمو قفدتلا لجس طبر يلع المسفّن قفدتلا ةبّقارم لمعّت :قُفدتلا ةبقارم قيلمع عدبل (WLAN) ةيكلسال ةيلجم ةكبش وأ ةمجاو يلع اممقيبطتو اعم قفدتلا ريياعملا يلع عانب امريدصتو قفدتلا تانايب عيمجت ةيفيك ددجي لعفلاب ةبقارملا قفدتلا ردصم يف ةمجولا ةعومجمو قفدتلا لجس يف ةددحملا

# ةموعدملا AVC لوصولا طاقن

:ةيلاتلا لوصولا طاقن ىلع طقف موعدم AVC

- لوصو طاقن Cisco Catalyst 9100 Series
- oisco Aironet 2800 ةيكلساللا لوصولاطاقن ةلسلس •
- تا Cisco Aironet 3800 Series ةلسلسلل ةيكلساللا لوصولا طاقن
- تات Cisco Aironet 4800 Series ةلسلسلل ةيكلساللا لوصولا طاقن

# رشنلاا عاضوأ نم 9800 فلتخم معد

| رشنلا عضو                       | 9800 WLC                                                                  | لوصو ةطقن<br>1 ةجوملا                   | لوصو ةطقن<br>2 ةجوملا                   | WiFi لوصو ةطقن<br>6                |
|---------------------------------|---------------------------------------------------------------------------|-----------------------------------------|-----------------------------------------|------------------------------------|
| يلحملا عضولا<br>(يزكرم ليدبت)   | رورم ةكرح<br>موعدم AVC<br>موعدم FNF<br>معد IPv6:<br>موعدم AVC<br>معدم FNF | ىلع ةجلاعملا<br>ىوتسم WLC               | ىلع ةجلاعملا<br>WLC ىوتسم               | ىلع ةجلاعملا<br>ىوتسم WLC          |
| نرملا عضولا<br>(يزكرم ليدبت)    | رورم ةكرح<br>موعدم AVC<br>موعدم FNF<br>معد IPv6:<br>موعدم AVC<br>معدم FNF | ىلع ةجلاعملا<br>WLC ىوتسم               | ىلع ةجلاعملا<br>WLC ىوتسم               | ىلع ةجلاعملا<br>ىوتسم WLC          |
| نرملا عضولا<br>(يلحملا ليوحتلا) | دنع ةجلاعملا<br>ةطقن ىوتسم<br>(AP) لوصولا                                 | رورم ةكرح IPv4:<br>موعدم AVC<br>FNF معد | رورم ةكرح IPv4:<br>موعدم AVC<br>FNF معد | رورم ةكرح<br>موعدم AVC<br>معدم FNF |

|              |                                | ا رورم ةكرح Pv6:<br>موعدم AVC<br>FNF دناسي ال      | ا رورم ةكرح IPv6:<br>موعدم AVC<br>FNF معد | رورم ةكرح IPv6:<br>موعدم AVC<br>FNF معد   |
|--------------|--------------------------------|----------------------------------------------------|-------------------------------------------|-------------------------------------------|
| يلحملا عضولا | دنع ةجلاعملا<br>قطقين ويوتيس م | ا رورم ةكرح IPv4:<br>موعدم ريغ AVC<br>FNF دناسي ال | رورم ةكرح IPv4:<br>موعدم AVC<br>FNF معد   | رورم ةكرح IPv4:<br>موعدم AVC<br>معد FNF   |
| (ةيفيل ةانق) | اطوی کوکسم<br>(AP) لوصول       | ا رورم ةكرح IPv6:<br>موعدم ريغ AVC<br>FNF دناسي ال | ا رورم ةكرح IPv6:<br>موعدم AVC<br>FNF معد | ا رورم ةكرح IPv6:<br>موعدم AVC<br>معد FNF |

# 9800 يف AVC ذيفنت ءانثأ دويقلا

تازيم (FNF) نرملا NetFlow و (AVC) اهيف مكحتلاو تاقيبطتلا ةيؤر ةيناكمإ نم لك دعت Cisco Catalyst ةلسلسلا نم ةيكلساللا ةيلحملا ةكبشلا يف مكحتلا تادحو ىلع ةلاعف كانه ،كلذ عمو .اهيف مكحتلاو ةكبشلا ةيؤر ةيناكمإ نيسحت ىلع لمعت يتلا 9800 Series تازيملا هذه مادختسإ دنع اهتاعارم بجي يتلا تارابتعالاو دويقلا ضعب

- مكحتلا تادحو ربع 2 ةقبطلا نم لاوجتلا معد متي ال.
- ةموعدم ريغ ددعتملا ثبلا رورم ةكرح.
- قيبطتلا ةيؤر ةيناكمإ عم اهيلع فرعتلا مت يتلا تاقيبطتلا مادختسإ طقف نكمي ةمدخلا ةدوج يف مكحتلا قيبطتل.
- . AVC يف NetFlow لوقحل موعدم ريغ تانايبلا طابترا
- جەنلا فيرعت فلم نم لك ىلإ ŴLAN ةكبش فيرعت فلم سفن ّنييعت كنكمي ال مب AVC نيكمت مت يذلا جەنلا فيرعت فلمو AVC نيكمت متي مل يذلا.
- WLAN ةكبش ىلإ ةفلتخم ليوحت ةيلآ عم ةسايسلا فيرعت فلم مادختسا كنكمي ال ذيفنتل اهسفن AVC.
- AVC ةرادإلا ذفنم ىلع موعدم ريغ (Gig 0/0).
- ةيداملا ذفانملا ىلع طقف NBAR ىلإ دنتسملا ةمدخلا ةدوج جەن نيوكتب حامسلا متي ،لاثملا ليبس ىلع ،ةيرەاظلا تاەجاولا ىلع جەنلا نيوكت معد متي ال .ةيكلسلا، ىرخالا ةيقطنملا تاەجاولاو ذفنملا ةانقو VLAN قكبش.
- يتلاو ،طقف ةدعاق 23 ىلإ لصي ام AVC فيرعت فلم معدي ،AVC نيكمت ةلاح يف اذإ ،لوصولا ةطقن ىلإ AVC ةسايس عفد متي نل .ةيضارتفالاا DSCP قدعاق نمضتت 23. نم رثكأ دعاوقلا تناك

ةكبشلا ايجولوبوط

يلحملا عضولا يف لوصولا ةطقن

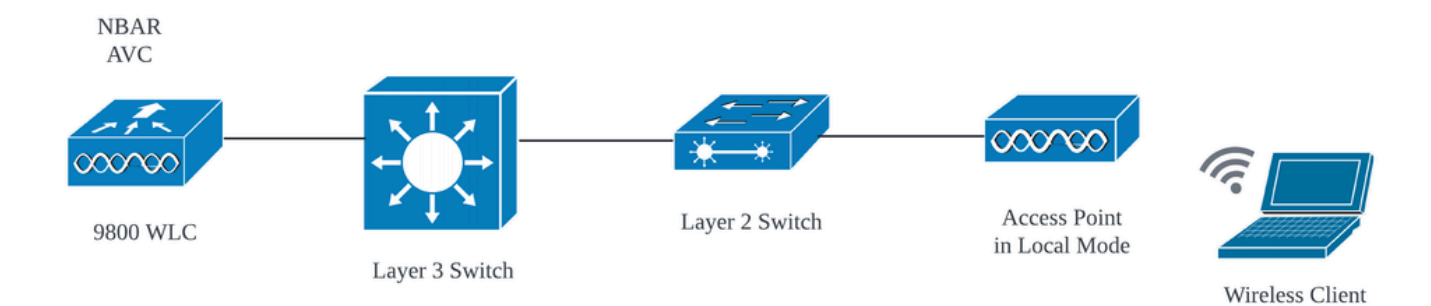

(يزكرملا ليوجتلا) يلحملا عضولا علاٍ لوصولا ةطقن يف AVC

### نرملا عضولا يف لوصولا ةطقن

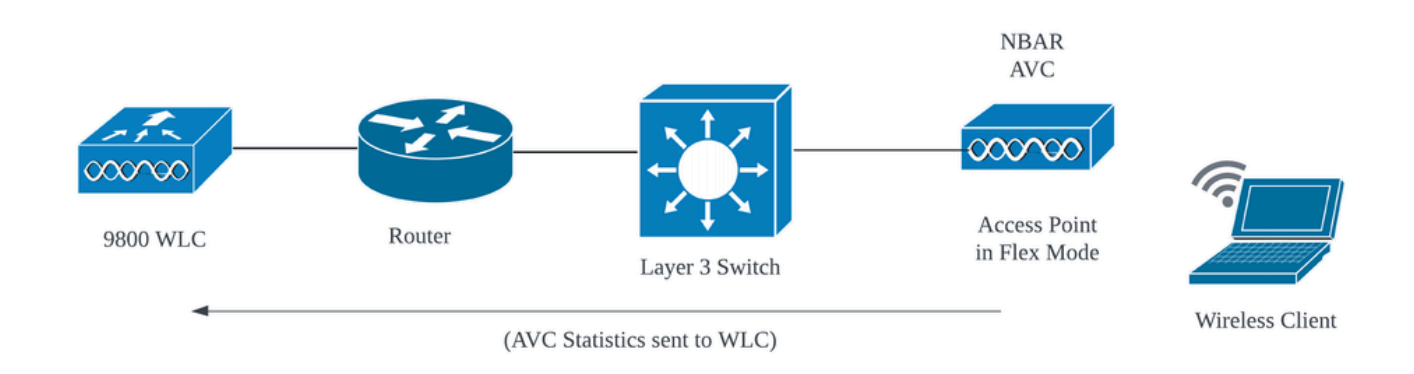

نرملا عضولا يف لوصولا ةطقن يف AVC

## AVC ىلع AVC نيوكت

ريدصت كنكمي وأ NetFlow عمجمك امإ همادختسإ كنكمي ،WLC وي عانثاً عمجم ىل NetFlow تانايب NetFlow تانايب.

#### يلحم ردصم

عمجم ريشي ،Cisco Catalyst 9800 ةيكلساللا (WLC) قيلحملا ةكبشلا مكحت ةدحو ىلع قيكلساللا قيلحملا ةكبشلا يف مكحتلا ةدحو لخاد ةنمضملا ةزيملا ىل إيلحم NetFlow رصنع ةيناكمإلا هذه نكمت .ايلحم اهنيزختو NetFlow تانايب عمجب اهل حمست يتلا (WLC) رصنع ميناكمإلا هذه نكمت .ايلحم اهنيزختو WLC) قيكلساللا قيلحملا قكبشلا يف مكحتلا NetFlow تانايب ليلحت ءارجإ نم (WLC) قيكلساللا قيلحملا قكبشلا يف مكحتلا يجراخ NetFlow عمجم ىلإ قفدتلا تالجس ريدصت ىل قجاحلا نود قيساسألا

ةيموسرلا مدختسملا ةهجاو ربع

ةيؤر < تامدخلا < نيوكتلا ىلإ لقتنا ،ةنيعم SSID ىلع AVC نيكمتل :1 ةوطخلا .ەل AVC طيشنت يف بغرت يذلا جەنلا فيرعت فلم رتخأ .قيبطتلا

| ¢        | cisco          | Cisco Ca    | atalyst | 9800-CL        | Wireless Contro                      | oller         |                       |             | Welcome admin | * * | * 🖞 🖹 🔅    | 30 |             | Q       | Feedback * |
|----------|----------------|-------------|---------|----------------|--------------------------------------|---------------|-----------------------|-------------|---------------|-----|------------|----|-------------|---------|------------|
| Q, Se    | earch Menu Ite | ems         | Co      | onfiguration * | > Services * > Ap                    | plication V   | isibility             |             |               |     |            |    |             |         |            |
| Da       | ashboard       |             |         | Enable AVC     | Define Po                            | licy          | Upgrade Protoc        | ol Pack     | Flow Monitors |     |            |    |             |         |            |
| _<br>⊘ ∾ |                |             | >       | 1              | Presevant     Irrelevant     Default |               | <b>.</b>              |             | ₽             |     |            |    |             |         |            |
| 2 c      |                |             | >       | Enabled        |                                      |               |                       |             |               |     |            |    |             |         |            |
| ۹ (ن)    | dministratio   |             | > .     | Drag and Drop. | double click or click or             | the button fr | rom Selected Profiles | to add/remo | ve Profiles   |     |            |    | 0 Search    |         | 🖺 Apply    |
| © Li     | censing        |             |         | Available (2)  | )                                    |               |                       | Enabled     | (0)           |     |            |    | s, search   |         |            |
| X Tr     | roubleshoot    | ting        |         | Profiles       |                                      |               |                       | Profiles    |               |     | Visibility |    | Collector / | Address |            |
|          |                | AVC_testing |         |                |                                      |               |                       |             |               |     |            |    |             |         |            |
|          |                |             |         | 🛜 default-     | policy-profile                       |               | <b>&gt;</b>           |             |               |     |            |    |             |         |            |

جەنلا فيرعت فلم ىلع AVC نيكمت

#### .قيبطت قوف رقناو NetFlow عمجمك يلحم ددح :2 ةوطخلا

| Cisco Cata           | alyst 9800-CL Wireless Controller                                        | Welcome admin             |            | C Search APs and Clients Q |
|----------------------|--------------------------------------------------------------------------|---------------------------|------------|----------------------------|
| Q. Search Menu Items | Configuration • > Services • > Application Visibility                    |                           |            |                            |
| Dashboard            | Enable AVC Define Policy Upgrade Prot                                    | ocol Pack Flow Monitors   |            |                            |
| Monitoring >         | 1 Intelovant Enabled                                                     |                           |            |                            |
| Configuration >      |                                                                          |                           |            |                            |
| Administration       | Drag and Drop, double click or click on the button from Selected Profile | es to add/remove Profiles |            | Q. Search                  |
| C Licensing          | Available (1)                                                            | Enabled (1)               |            |                            |
| X Troubleshooting    | Profiles                                                                 | Profiles                  | Visibility | Collector Address          |
|                      | S default-policy-profile                                                 | AVC_testing               |            | Local 🗹 External 🗍 🔶       |
|                      |                                                                          |                           |            |                            |

يلحم NetFlow عمجم ديدحت

تاليضفتلل اقفو يئاقلت لكشب NetFlow و NetFlow تادادعإ نيوكت مت دق هنأ ظحال AVC. نيوكت قيبطت درجمب ةددحملا

ةيؤر ةيناكمإ < تامدخلا < نيوكتلا ىل لاقتنالا لالخ نم ءارجإلا سفن نم ققحتلا كنكمي . ةشاشلا/ردصملا < قفدتلا ةبقارم < قيبطتلا

| Cisco Cata            | alyst 9800-CL Wireless Co      | ntroller                       | Welcome admin        | # <b>* 4</b> B <b>*</b> B | Search APs and Clents | Q Feedback x <sup>A</sup> (e) |
|-----------------------|--------------------------------|--------------------------------|----------------------|---------------------------|-----------------------|-------------------------------|
| Q. Search Meriu Items | Configuration * > Services * > | Application Visibility         |                      |                           |                       |                               |
| Bashboard             | Enable AVC Defin               | e Policy Upgrade Protocol Pack | Flow Monitors        |                           |                       |                               |
| Monitoring >          | 1 Perf                         | ovant<br>Journ<br>auft         | ₹                    |                           |                       |                               |
| ⅔ Configuration →     |                                |                                |                      |                           |                       |                               |
| O Administration      | Exporter                       | + Add × Delete                 |                      |                           |                       |                               |
| C Licensing           | Monitor                        | Name <b>T</b> De               | scription <b>T</b> T | Fype <b>T</b>             | Source IP T           | Destination IP                |
| Y Troubleshooting     |                                | wireless-local-exporter Us     | er defined L         | ocal                      | 0.0.0.0               | 0.0.0.0                       |
|                       |                                | H H 1 - H 10 -                 |                      |                           |                       | 1 - 1 of 1 items              |

9800 WLC ىلع يلحملا قفدتالا عمجم نيوكت

| e altal       | Cisco Cat | alyst 9800-CL Wir   | reless Controller                   |                       | Welcome a     | dmin 🖌 🖌     | r 🖞 🖻 | * 19 0 4 | Search APs and Clients  |  |
|---------------|-----------|---------------------|-------------------------------------|-----------------------|---------------|--------------|-------|----------|-------------------------|--|
| Q Search Me   | nu Items  | Configuration • > S | Services - > Application            | /isibility            |               |              |       |          |                         |  |
| 📻 Dashboa     |           | Enable AVC          | Define Policy                       | Upgrade Protocol Pack | Flow Monitors |              |       |          |                         |  |
| Monitorin     | ig >      | 1<br>Enabled        | Relevant     Irrelevant     Default | *                     | ₽             |              |       |          |                         |  |
|               |           |                     |                                     |                       |               |              |       |          |                         |  |
| ැරි Administi | ration >  | Exporter            | + Add                               | × Delete              |               |              |       |          |                         |  |
| C Licensing   |           |                     | Na                                  | me                    | т             | Description  |       |          | ▼ Flow Exporters        |  |
| Y Troubles    | hooting   |                     | 🗌 wir                               | eless-avc-basic       |               | User defined |       |          | wireless-local-exporter |  |
|               |           |                     | u wir                               | eless-avc-basic-ipv6  |               | User defined |       |          | wireless-local-exporter |  |

يلحملا NetFlow عمجم مادختساب قفدتلا ةبقارم نيوكت

ىلإ لقتنا .ةسايسلا فيرعت فلمب ايئاقلت IPv6 و IPv4 قفدت تاشاش طبر متيس ةسايسلا فيرعت فلم ىلع رقنا . ةسايسلا < فيرعتلا فلمو زييمتلا تامالع < نيوكتلا مدخلا ةدوجو AVC < .

| Configuration • > Tags & Profiles • > Policy | Edit Policy Profile                                                           |                                                                    |
|----------------------------------------------|-------------------------------------------------------------------------------|--------------------------------------------------------------------|
| + Add X Delete                               | A Disabling a Policy or configuring it in 'Enabled' state, will result in los | s of connectivity for clients associated with this Policy profile. |
| Admin T Associated O T Policy Profile Name   | General Access Policies QOS and AVC Mobility Advan                            | ced                                                                |
| AVC_testing                                  | Auto Oos                                                                      | Flow Monitor IDv4                                                  |
| default-policy-profile                       | Auto dos                                                                      | Flow Mollitor IPV4                                                 |
| ⊣ √ 1 ⊨ ⊨ 10 •                               | QoS SSID Policy                                                               | Egress wireless-avc-basicx 🗸 🖉                                     |
|                                              | Egress Search or Select 🔹                                                     | Ingress wireless-avc-basic× 🗸                                      |
|                                              | Ingress Search or Select 👻 💈                                                  | Flow Monitor IPv6                                                  |
|                                              | QoS Client Policy                                                             | Egress wireless-avc-basi 🗶 🔽                                       |
|                                              | Egress Search or Select 👻 💈                                                   | Ingress wireless-avc-basi .x 🗸                                     |
|                                              | Ingress Search or Select 🚽 💈                                                  |                                                                    |

ةسايسلا فيرعت فلم يف قفدتلا ةبقارم نيوكت

#### Via CLI

ردصمك 9800 زارط (WLC) ةيكلساللاا ةيلحملا ةكبشلا يف مكحتلا رصنع نيوكت :1 ةوطخلا يلحم.

```
9800-Cl-VM#config t
9800-Cl-VM(config)#flow exporter wireless-local-exporter
9800-Cl-VM(config-flow-exporter)#destination local wlc
9800-Cl-VM(config-flow-exporter)#exit
```

لوكوتورب نم عبارلا رادصإلاب ةصاخلا ةكبشلا قفدت ةبقارم نيوكتب مق :2 ةوطخلا (WLC) يلحملا مداخلا مادختسال (IP) تنرتنإلا لوكوتورب نم سداسلا رادصإلاو تنرتنإلا ل ردصمك NetFlow. 9800-Cl-VM(config-flow-monitor)#exporter wireless-local-exporter 9800-Cl-VM(config-flow-monitor)#cache timeout active 60 9800-Cl-VM(config-flow-monitor)#record wireless avc ipv4 basic 9800-Cl-VM(config-flow-monitor)#exit

9800-Cl-VM(config)#flow monitor wireless-avc-basic-ipv6 9800-Cl-VM(config-flow-monitor)#exporter avc\_local\_exporter 9800-Cl-VM(config-flow-monitor)#cache timeout active 60 9800-Cl-VM(config-flow-monitor)#record wireless avc ipv6 basic 9800-Cl-VM(config-flow-monitor)#exit

9800-Cl-VM(config)#wireless profile policy AVC\_Testing 9800-Cl-VM(config-wireless-policy)#shutdown

Disabling policy profile will result in associated AP/Client rejoin

9800-Cl-VM(config-wireless-policy)#ipv4 flow monitor wireless-avc-basic input 9800-Cl-VM(config-wireless-policy)#ipv4 flow monitor wireless-avc-basic output 9800-Cl-VM(config-wireless-policy)#ipv6 flow monitor wireless-avc-basic-ipv6 input 9800-Cl-VM(config-wireless-policy)#ipv6 flow monitor wireless-avc-basic-ipv6 output 9800-Cl-VM(config-wireless-policy)#ipv6 flow monitor wireless-avc-basic-ipv6 output 9800-Cl-VM(config-wireless-policy)#no shutdown 9800-Cl-VM(config-wireless-policy)#exit

#### يجراخلا NetFlow عمجم

ةيموسرلا مدختسملا ةهجاو ربع

ةيؤر < تامدخلا < نيوكتلا ىلإ لقتنا ،ةنيعم SSID ىلع AVC نيكمتل :1 ةوطخلا مقو يجراخك عمجملا ددح .هل AVC طيشنت يف بغرت يذلا جهنلا فيرعت فلم رتخأ .قيبطتلا رقناو SolarWind و SolarWind و Cisco Prime لثم NetFlow عمجمل IP ناونع نيوكتب .قيبطت

| ¢                       | cisco          | Cisco Cat | alyst 9800-CL    | Wireless Controller                |                                     | Welcome admin | * * 🖁 🎝 🕫 *                     | C C Search APs and Clients Q | SFeedback x <sup>#</sup> (4 |
|-------------------------|----------------|-----------|------------------|------------------------------------|-------------------------------------|---------------|---------------------------------|------------------------------|-----------------------------|
| Q                       | Search Menu It | lems      | Configuration *  | Services -> Application            | Visibility                          |               |                                 |                              |                             |
|                         | Dashboard      |           | Enable AVC       | Define Policy  Relevant            | Upgrade Protocol Pack               | Flow Monitors |                                 |                              |                             |
| 3                       | Monitoring     |           | 1<br>Enabled     | Default                            | <b>*</b>                            | <b>—</b>      |                                 |                              |                             |
| 2                       |                |           |                  |                                    |                                     |               |                                 |                              | P. Apple                    |
| ، ت                     | Administratio  |           | Drag and Drop,   | double click or click on the butto | n from Selected Profiles to add/rer | move Profiles |                                 | Q. Search                    |                             |
| ¢,                      | Licensing      |           | Available (1) Er |                                    |                                     | led (1)       |                                 |                              |                             |
| * 1                     | Troubleshoo    | iting     | Profiles         |                                    |                                     | es            | Visibility                      | Collector Address            |                             |
| efault-policy-profile > |                |           |                  | <b>*</b>                           | AVC_testing                         |               | Local Z External Z 10.106.36.22 | •                            |                             |

يجراخلا NetFlow عمجمل AVC نيوكت

ايئاقلت NetFlow و NetFlow ردصم تادادعإ نيوكت مت ،AVC نيوكت قيبطت درجمب هنأ ظحال قلەملا تادادعإ عم 9800 WLC هنأ ىلع ردصمو ردصم ناونعك NetFlow عمجمل IP ناونع مادختساب ىلإ لاقتنالا لالخ نم ءارجإلا سفن نم ققحتلا كنكمي .UDP 9995 فنمو ةيضارتفالا . قشاشلا/ردصملا < قفدتلا قبقارم < قيبطتلا ةيؤر ةيناكمإ < تامدخلا < نيوكتلا

| Cisco Cataly                                                                                                    | st 9800-CL Wireless Contro                                                                    | bller                                                                                                | Welcome admin 🛛 🛠 🐔 🥻                     | 🖺 🏟 👰 🗭 🎜 Search APa         | and Clients Q                                            |
|----------------------------------------------------------------------------------------------------|-----------------------------------------------------------------------------------------------|----------------------------------------------------------------------------------------------------|-------------------------------------------|------------------------------|----------------------------------------------------------|
| Configuration     Administration     Configuration     Configuration     Configuration                                                                                                    | Configuration * > Services * > Ap<br>Enable AVC Define Po<br>1 Enabled<br>Exporter<br>Monitor | plication Visibility<br>licy Upgrade Protocol Pack<br>Add × Delete<br>Name ▼ D<br>export1638039067 U | Flow Monitors                             | ▼ Source IP<br>10.197.234.75 | Destination IP     10.106.36.22                          |
| تroubleshooting عمجم ٺيوڪت<br>NetFlov عمجم ٺيوڪت<br>(Cisco Cat                                                                                                    | v ىلع يجراخلا 9800 ىلع يجراخلا<br>alyst 9800-CL Wireless C                                    | WLC                                                                                                  | Welcome admin                             | o # # * * *                  | C Search APs and Clients Q                               |
| Q Search Menu Items       Image: Dashboard       Image: Open constraints       Image: Open constraints                                                                                                    | Configuration • > Services •<br>Enable AVC Def<br>1 •<br>Enabled                              | Application Visibility ine Policy Upgrade Prote televant relevant essuit                             | Incol Pack Flow Monitors                  |                              |                                                          |
| Configuration > Configuration > Configuration | Exporter<br>Monitor                                                                           | + Add × Delete Name dwavc1638039067 dwavc_ipv616380390                                               | Description User defined     User defined |                              | Flow Exporters     export1638039067     export1638039067 |

يجراخلا NetFlow عمجم مادختساب قفدتلا ةبقارم نيوكت

نم ايئاقلت اهؤاشنإ مت يتلا NetFlow ةشاشب صاخلا ذفنملا نيوكت نم ققحتلا كنكمي حتامدخلا < نيوكتلا يل لقنتلا لالخ NetFlow .

| Cisco Cata                                                | alyst 9800-CL Wireless Co | ontroller           | * * 🔏 🖱 🔅    | Search APs and Clients | Q Feedback      |                           |               |  |  |
|-----------------------------------------------------------|---------------------------|---------------------|--------------|------------------------|-----------------|---------------------------|---------------|--|--|
| Q. Search Menu Items Configuration -> Services -> NetFlow |                           |                     |              |                        |                 |                           |               |  |  |
| 🚃 Dashboard                                               | + Add × Delete            |                     |              |                        |                 |                           |               |  |  |
| ~                                                         | Netflow Template          | Interfaces/Profiles | T Collector  | Export Interface IP    | Sampling Method | Y Sampling Range/ACL Name | Exporter Port |  |  |
| ( Monitoring >                                            | Wireless avc basic        | AVC_testing         | 10.106.36.22 | 10.197.234.75          | NA              | NA                        | 9995          |  |  |
| 🖏 Configuration 💦 🔸                                       | Wireless avc basic IPv6   | AVC_testing         | 10.106.36.22 | 10.197.234.75          | NA              | NA                        | 9995          |  |  |

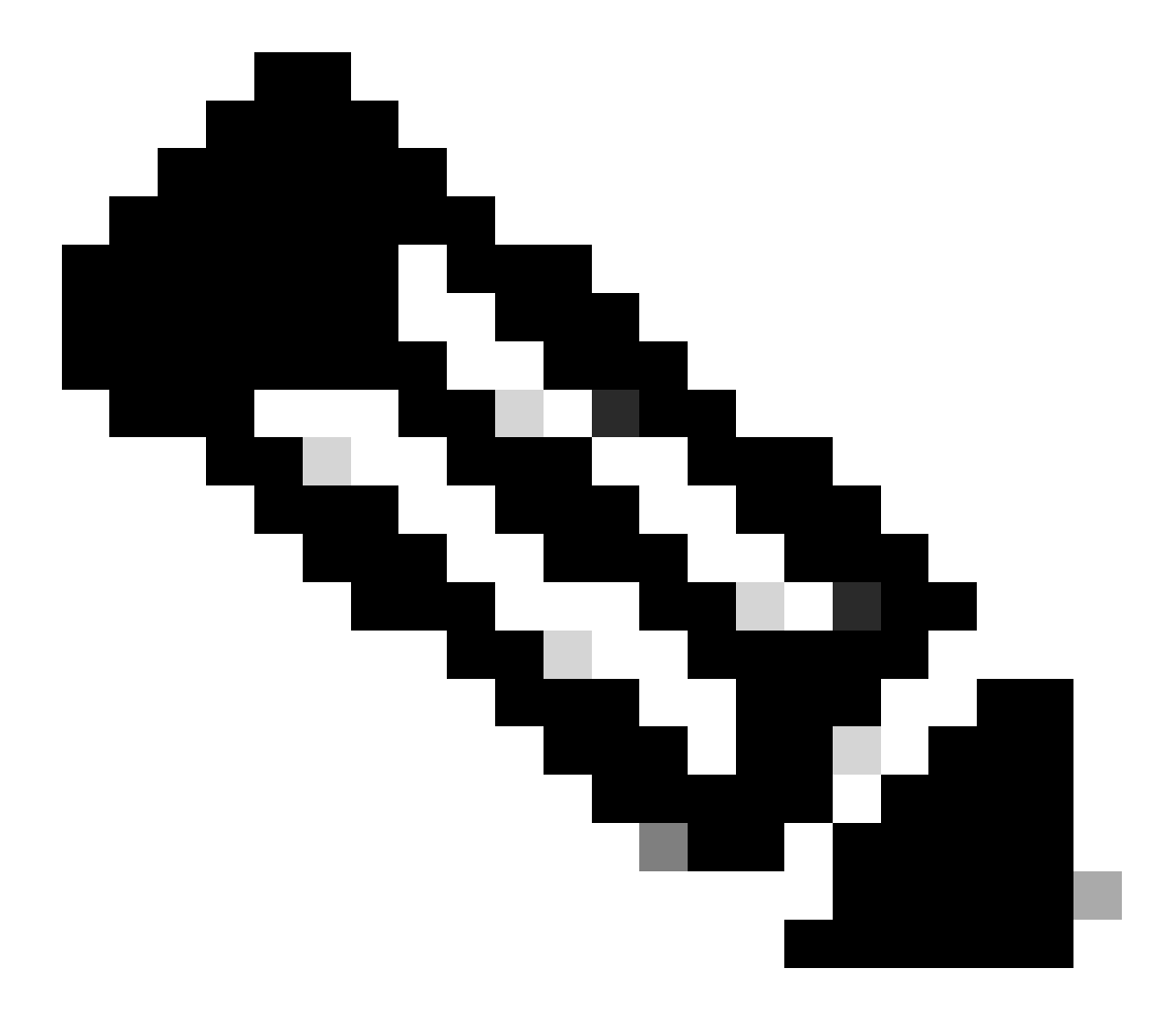

ردصم نيوكت متيسف ،ةيموسرلا مدختسملا ةهجاو ربع AVC نيوكتب تمق اذإ :ةظحالم نم ققحتلا نم دكأتلا ءاجرلا. UDP 9995 ذفنم مادختسال ايئاقلت هؤاشنإ مت يذلا NetFlow مجم ةطساوب همادختسا متي يذلا ذفنملا مقر ةحص

يرورضلا نمف ،كب صاخلا NetFlow عمجمك Cisco Prime مدختست تنك اذإ :لاثملا ليبس ىلع عامتسالاب Cisco Prime موقت يذلا ذفنملا وه اذه نإ ثيح ،9991 ىلع ردصملا ذفنم نييعت ليكشت NetFlow يف ءانيم ردصملا تريغ ايودي عيطتسي تنأ .NetFlow رورم ةكرحل هيلإ

| Cisco Cata           | alyst 9800-CL Wireless Controller                                            | Welcome admin 🛛 🐐 🌾 🧟 🛱 🏟 🔞 🐼 🕄 Search Affa and Clients Q     |
|----------------------|------------------------------------------------------------------------------|---------------------------------------------------------------|
| Q :Search Menu Items | Configuration * > Services * > NetFlow                                       | Edit NetFlow *                                                |
| 🚃 Dashboard          | + Add × Delete                                                               | Netflow Template Wireless ave basic                           |
| <b>A</b>             | Netflow Template <b>Y</b> Interfaces/Profiles <b>Y</b> Collector <b>Y</b> Ex | Export Inte Local Exporter                                    |
| Monitoring           | Wireless avc basic Not Assigned 10.106.36.22 10                              | 10.197.25. External Exporter                                  |
| 🗞 Configuration 🔹 🔸  | Wireless avc basic IPv6 Not Assigned 10.106.36.22 10                         | 10.197.234 Collector Address* 10.106.36.22                    |
|                      | Wireless avc basic         AVC_testing ➡         10                          | 10.197.234                                                    |
|                      | Wireless avc basic IPv6 AVC_testing 10                                       | 10.197.234 Exporter Port* 9991 Enter the port number on which |
| C Licensing          | H + 1 + H 10 v                                                               | Available (1) Search Q Se above is listening.                 |
| 💥 Troubleshooting    |                                                                              | Profiles Profiles Ingress Egress                              |
|                      |                                                                              | efault-policy-profile                                         |

NetFlow نيوكت يف ردصملا ذفنم مقر رييغت

#### Via CLI

.ردصملا ةهجاولا مادختساب يجراخلا NetFlow عمجمب صاخلا IP ناونع نيوكتب مق :1 ةوطخلا

```
9800-Cl-VM#config t
9800-Cl-VM(config)#flow exporter External_Exporter
9800-Cl-VM(config-flow-exporter)#destination 10.106.36.22
9800-Cl-VM(config-flow-exporter)#source $Source_Interface
9800-Cl-VM(config-flow-exporter)#transport udp $Port_Numbet
9800-Cl-VM(config-flow-exporter)#exit
```

```
لوكوتورب نم عبارلا رادصإلاب ةصاخلا ةكبشلا قفدت ةبقارم نيوكتب مق :2 ةوطخلا
يلحملا مداخلا مادختسال (IP) تنرتنإلا لوكوتورب نم سداسلا رادصإلاو تنرتنإلا (WLC) يلحمل مداخلا مادختسال (IP) ل ردصمك
ل ردصمك
```

```
9800-Cl-VM(config)#flow monitor wireless-avc-basic
9800-Cl-VM(config-flow-monitor)#exporter External_Exporter
9800-Cl-VM(config-flow-monitor)#cache timeout active 60
9800-Cl-VM(config-flow-monitor)#record wireless avc ipv4 basic
9800-Cl-VM(config-flow-monitor)#exit
```

```
9800-Cl-VM(config)#flow monitor wireless avc ipv6 basic
9800-Cl-VM(config-flow-monitor)#exporter External_Exporter
9800-Cl-VM(config-flow-monitor)#cache timeout active 60
9800-Cl-VM(config-flow-monitor)#record wireless avc ipv6 basic
9800-Cl-VM(config-flow-monitor)#exit
```

```
ة المات المات المات المات المات المات المات المات المات المات المات المات المات المات المات المات المات المات ا
جورخل او لوخدل ارورم.
```

```
9800-Cl-VM(config)#wireless profile policy AVC_Testing
9800-Cl-VM(config-wireless-policy)#shutdown
```

Disabling policy profile will result in associated AP/Client rejoin

9800-Cl-VM(config-wireless-policy)#ipv4 flow monitor wireless-avc-basic input 9800-Cl-VM(config-wireless-policy)#ipv4 flow monitor wireless-avc-basic output 9800-Cl-VM(config-wireless-policy)#ipv6 flow monitor wireless avc ipv6 basic input 9800-Cl-VM(config-wireless-policy)#ipv6 flow monitor wireless avc ipv6 basic output 9800-Cl-VM(config-wireless-policy)#ipv6 flow monitor wireless avc ipv6 basic output 9800-Cl-VM(config-wireless-policy)#no shutdown 9800-Cl-VM(config-wireless-policy)#exit

### Cisco Catalyst Center مادختساب AVC ىلع AVC نيوكت

| 9800WL<br>Teleme | C#show telemetry connect<br>try connections | ion all |     |                |        |                   |
|------------------|---------------------------------------------|---------|-----|----------------|--------|-------------------|
| Index            | Peer Address                                | Port    | VRF | Source Address | State  | State Description |
| 170              |                                             | 25103   | 0   | 10.105.193.156 | Active | Connection up     |

9800 WLC ىلع مادختسالا عبتت تانايب لاصتا ريفشت

| Devi   | Devices (5) Focus: Inventory V                                                   |                           |                 |                |                |               |               |  |  |  |  |
|--------|----------------------------------------------------------------------------------|---------------------------|-----------------|----------------|----------------|---------------|---------------|--|--|--|--|
| Q      | Q Click here to apply basic or advanced filters or view recently applied filters |                           |                 |                |                |               |               |  |  |  |  |
| 0 Sele | ected Tag                                                                        | Add Device // Edit Device | 📋 Delete Device | Actions $\lor$ | 0              |               |               |  |  |  |  |
|        | Tags                                                                             | Device Name 🔦             | IP Address      | Vendor         | Reachability 🕕 | EoX Status 🕕  | Manageability |  |  |  |  |
|        | 0                                                                                | 9800WLC.cisco.com @       | 10.105.193.156  | Cisco          | Reachable      | A Not Scanned | Managed       |  |  |  |  |
|        | 0                                                                                | CW9164I-ROW1              | 10.105.193.152  | NA             | Reachable      | A Not Scanned | Managed       |  |  |  |  |
|        | 0                                                                                | CW9164I-ROW2              | 10.105.60.35    | NA             | Reachable      | A Not Scanned | Managed       |  |  |  |  |

ةرادإ ةلاح يف AP و WLC

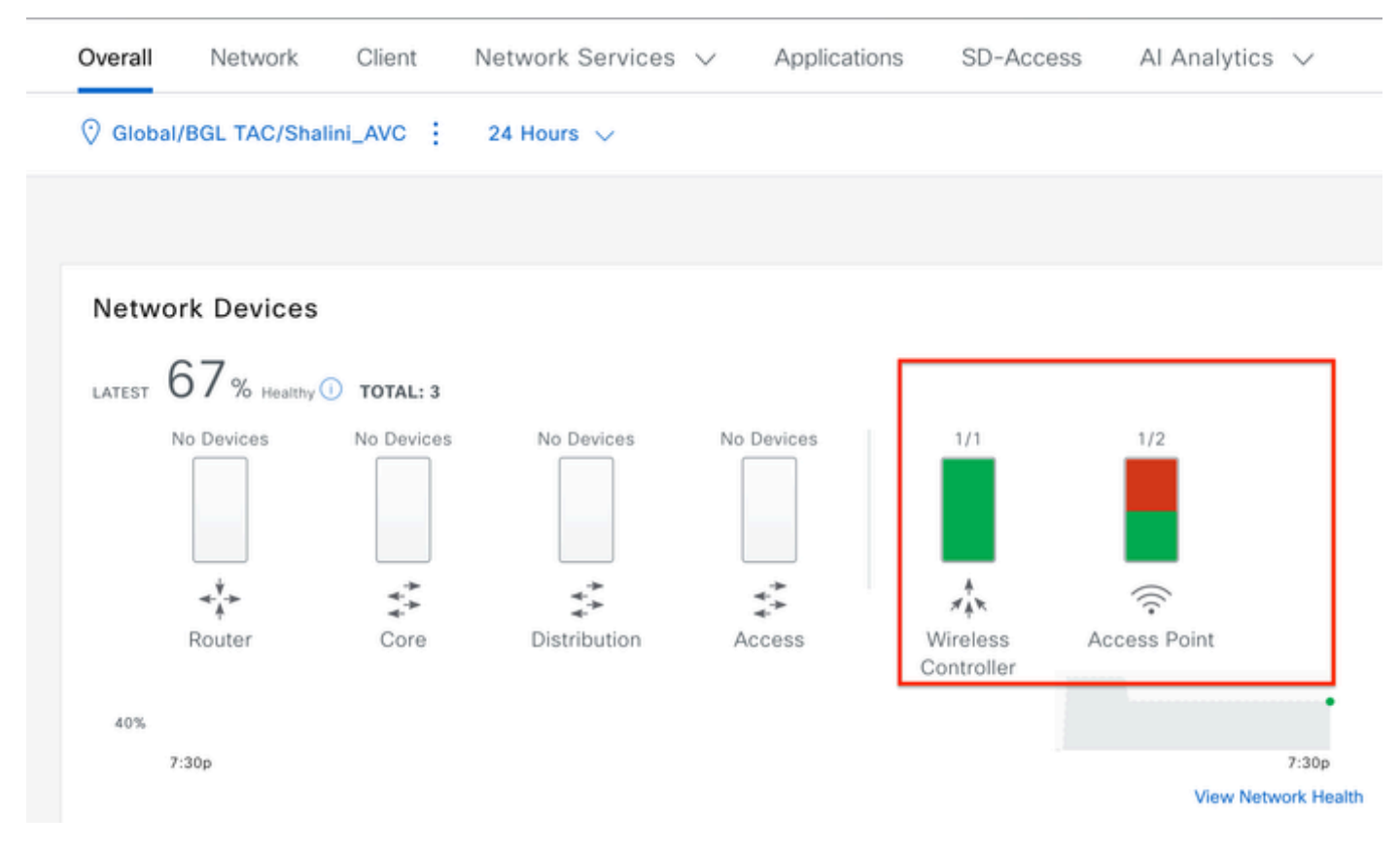

Cisco Catalyst زكرم ىلع AP و WLC ةحص ةلاح

تانايبلا عبتت تانايب نيكمتو NetFlow عمجمك Cisco Catalyst زكرم نيوكت :1 ةوطخلا مقو دعب نع سايقلا < ةكبشلا دادعإ < ميمصتلا ىل لقتنا .ماعلا دادعإلا يف ةيكلساللا حضوم وه امك بوغرملا نيوكتلا نيكمتب.

| ≡ dudu      | Catalyst Center    |                                                                                                    |                                                                                  |                                                                                                   | Design / Network Settings                                                                                                    |  |  |  |  |
|-------------|--------------------|----------------------------------------------------------------------------------------------------|----------------------------------------------------------------------------------|---------------------------------------------------------------------------------------------------|----------------------------------------------------------------------------------------------------|--|--|--|--|
| Servers     | Device Credentials | IP Address Pools                                                                                                    | Wireless                                                                         | Telemetry                                                                                         | Security and Trust                                                                                                    |  |  |  |  |
| Q Find Hier | archy 🖓            | Configure Syslog,<br>assigned to a site                                                                                                    | Traps and Ne<br>or provisione                                                    | tFlow properties<br>d.                                                                            | for your devices. The system will deploy these settings when devices are                                                                                                    |  |  |  |  |
| V 🕅 Global  | Startin hep        | Catalyst Center is<br>metrics gathered                                                                                                    | your default !<br>and the freque                                                 | SNMP collector. I<br>ency with which t                                                            | t polls network devices to gather telemetry data. View details on the<br>hey are collected.                                                                                                    |  |  |  |  |
| 〉 命 BGL     | TAC                | <ul> <li>Application</li> <li>Enable Netflow Application n</li> </ul>                                                                                                    | Visibility                                                                       | metry and Contro<br>site assignment                                                               | Iller Based Application Recognition (CBAR)                                                                                                    |  |  |  |  |
|             |                    | <ul> <li>Enable by default on supported wired access devices</li> <li>Choose the destination collector for Netflow records sent from network devices.</li> <li>Use Catalyst Center as the Netflow Collector</li> <li>Use Cisco Telemetry Broker (CTB) or UDP director</li> </ul> |                                                                                  |                                                                                                   |                                                                                                    |  |  |  |  |
|             |                    | <ul> <li>Wired Endp<br/>The primary funct<br/>network. Traffic re<br/>address). Other fe<br/>Access, and Assu</li> </ul>                                                                                                    | ooint Data<br>ion of this fea<br>acceived from e<br>atures, such<br>rance, depen | Collection<br>ture is to track th<br>andpoints is used<br>as IEEE 802.1X, v<br>d on this identity | e presence, location, and movement of wired endpoints in the<br>to extract and store their identity information (MAC address and IP<br>reb authentication, Cisco Security Groups (formerly TrustSec), SD-<br>information to operate properly. |  |  |  |  |
|             |                    | Wired Endpoint D                                                                                                    | ata Collection                                                                   | enables Device 1                                                                                  | racking policies on devices assigned to the Access role in Inventory.                                                                                                    |  |  |  |  |
|             |                    | O Enable Cataly                                                                                                    | st Center Wire                                                                   | ed Endpoint Data                                                                                  | Collection At This Site                                                                                                    |  |  |  |  |
|             |                    | <ul> <li>Disable Catal</li> </ul>                                                                                                    | yst Center Wi                                                                    | red Endpoint Dat                                                                                  | a Collection At This Site 🕖                                                                                                    |  |  |  |  |
|             |                    | <ul> <li>Wireless C</li> <li>Enables Streaming</li> <li>access points and</li> </ul>                                                                                                    | ontroller, A<br>g Telemetry of<br>I wireless clie                                | Access Point a<br>n your wireless co<br>nts.                                                      | and Wireless Clients Health<br>ontrollers in order to determine the health of your wireless controller,                                                                                                    |  |  |  |  |
|             |                    | Enable Wirele                                                                                                    | ss Telemetry                                                                     | ]                                                                                                 |                                                                                                    |  |  |  |  |

AVC نيوكتو ةيكلساللا ةكبشلا تانايب عبتت

ةيلحملا ةكبشلا يف مكحتلا رصنع ىلع تاقىبطتلا عبتت نىكمتب مق :2 ةوطخلا ةكبشلا يف مكحتلا رصنع ىلع AVC نىوكت عفد لجأ نم بولطملا 9800 (WLC) ةيكلساللا < ةكبشلا يف مكحتلا رصنع ىلع كلام نيوكت عفد لجأ نم بولطملا (WLC) قيكلساللا من الما قيل ملا بغرت يذلا 9800 زارط (WLC) قيكلساللا قيل ملامل الال الما تي مرا بغرت يذلا 9800 زارط (WLC) قيكلساللا قيل ملامل الالا عبتت تانايب < ءارج يل لوتنا مث ،هيل عاتق يبطتل المادختس عبتت تانايب طيشنت يف مادختس مادختس عات الالي مادختس الما مادختس الما مادختس الما الالا

| ≡ diada Catalyst Center |                                                                    |          |                               |                | Provision / Invento | ory                         |                               |  |  |  |  |
|-------------------------|--------------------------------------------------------------------|----------|-------------------------------|----------------|---------------------|-----------------------------|-------------------------------|--|--|--|--|
| ♥ Global                |                                                                    |          |                               | All Routers    | Switches Wireless C | ontro                       | Ilers Access Points Sensors   |  |  |  |  |
| DEVICE WORK ITEMS       | Devi                                                               | ces (5)  | Focus: Inventory 🗸            |                |                     |                             |                               |  |  |  |  |
| Unreachable             | Unreachable Q Click here to apply basic or advanced filters or vie |          |                               |                |                     | ew recently applied filters |                               |  |  |  |  |
| Unassigned              | 1 Sel                                                              | ected Ta | ag 🕀 Add Device 🥒 Edit Device | Delete Device  | Actions A ①         |                             |                               |  |  |  |  |
| Untagged                |                                                                    | Tags     | Device Name                   | IP Address     | Inventory           | >                           | EoX Status 🕡 Manageability 🛈  |  |  |  |  |
| Failed Provision        |                                                                    |          |                               |                | Software Image      | >                           |                               |  |  |  |  |
| Non Compliant           |                                                                    | 0        | 9800WLC.cisco.com 😨           | 10.105.193.156 | Provision           | >                           | 🔺 Not Scanned 🛛 😨 Managed     |  |  |  |  |
| Outdated Software Image | 0                                                                  | 0        | CW9164I-ROW1                  | 10.105.193.152 | Telemetry           | >                           |                               |  |  |  |  |
| No Golden Image         | 0                                                                  | ~        |                               |                | Device Replacement  | \$                          | Enable Application Telemetry  |  |  |  |  |
| Failed Image Prechecks  |                                                                    | 0        | CW9164I-ROW2                  | 10.105.60.35   | Compliance          | ĺ                           | Disable Application Telemetry |  |  |  |  |
| Under Maintenance       |                                                                    | 0        | SDA WI C sizes ser            | 10 106 29 195  | Compliance          | 2                           | Update Telemetry Settings     |  |  |  |  |
| Security Advisories     |                                                                    | 0        | SDA_WLG.CISCO.com             | 10.100.38.185  | More                | >                           |                               |  |  |  |  |

#### تابلطتملل اقفو رشنلا عضو رتخأ :3 ةوطخلا. (يزكرملا ليوحتلا) ةيلحملا ةسايسلا فيرعت فلم يف AVC نيكمتل :يلحم

#### SSID ايف AVC وأ (يلحملا ليوحتلا) Flex Policy Profile يف AVC نيكمتل SSID اللانتسمل ةينبلا

| Enable Application Telemetry                                                                                                    |
|----------------------------------------------------------------------------------------------------|
| You have chosen to enable Netflow with application telemetry on 1 wireless controllers.<br>By default, all non-guest WLANs on Wireless Controllers will be provisioned to send Netflow with Application telemetry.<br>To override this default behavior, tag specific WLAN profile names with keyword * lan*.<br>Once specific WLANs are tagged, only those WLANs will be monitored.<br>For each wireless controller, select the AP modes where you would like to enable application telemetry.<br>• For Catalyst 9800 Series Wireless Controllers, the application telemetry source is always Netflow.<br>• For AireOS wireless controllers, the application telemetry source may be either<br>Netflow or WSA (Wireless Service Assurance). |
| Leabling or disabling application telemetry on the selected SSID types will cause a disruption in network services.                                                                                                    |
| Note: In order to update application telemetry configuration on the WLC, disable application telemetry first and then re-enable it. To do so, please use the Disable/<br>Enable Application Telemetry buttons in the Actions menu.                                                                                                    |
| 9800WLC.cisco.com         Local       Flex/Fabric         Include Guest SSIDs         Telemetry Source: NetFlow         Note: Devices require Catalyst Center Advantage license for this feature to be enabled.                                                                                                    |

Cisco Catalyst زكرم ىلع رشنلا عضو ديدحت

#### ىلع قباطملا نيوكتلا قيبطت متيسو ،AVC تادادعإ طيشنتل ةمەم ءدبب موقي :4 ةوطخلا ةلاحلا ضرع كنكمي .9800 زارط (WLC) ةيكلساللا ةيلحملا ةكبشلا يف مكحتلا رصنع . قيقدتلا لجس < ةطشنأ ىلإ لاقتنالاب

| Jul       | I 18, 2024 09:22 PM 🥑                         |                                    |                                  |                                          |                                            |                                          |                        |                       |                 |
|-----------|-----------------------------------------------|------------------------------------|----------------------------------|------------------------------------------|--------------------------------------------|------------------------------------------|------------------------|-----------------------|-----------------|
| 8:37<br>I | p<br>man   management   management<br>8/1 9/1 | 10/1                               | 11/1                             | 12/1                                     | 1/1                                        | 2/1                                      | 3/1                    | 4/1                   | 5/1             |
| 7         | Filter                                        |                                    |                                  |                                          |                                            |                                          |                        |                       |                 |
| 1         | Time                                          | Description                        |                                  |                                          |                                            |                                          |                        |                       |                 |
| , т       | Today                                         |                                    |                                  |                                          |                                            |                                          |                        |                       |                 |
|           | Jul 18, 2024 20:52 PM (IST)                   | Compliance run                     | completed for                    | device 10.105.19                         | 3.156[9800WLC.ci                           | sco.com] and com                         | pliance status is N    | ION_COMPLIANT         |                 |
|           | Jul 18, 2024 20:36 PM (IST)                   | Executing comm<br>wireless profile | and config t w<br>policy BGL14-  | vireless profile poli<br>4_WLANID_12 no  | icy default-policy-p<br>shutdown exit wire | rofile no shutdown<br>less profile po    | exit wireless prof     | file policy testpsk n | o shutdown exit |
|           | Jul 18, 2024 20:36 PM (IST)                   | Executing comm<br>option vrf-table | and config t fl<br>timeout 300 o | ow exporter avc_e<br>ption ssid-table ti | exporter destination<br>meout 300 option a | 10.78.8.84 sourc<br>pplication-table tir | e Vlan1 transport<br>n | udp 6007 export-p     | rotocol ipfix   |
|           | Jul 18, 2024 20:36 PM (IST)                   | Request receive                    | d to enable te                   | emetry on device                         | (s):[10.105.193.15                         | 6]                                       |                        |                       |                 |

كلذ يف امب ،Flow Monitor و "قفدتلا ردصم" تانيوكت رشنب Cisco Catalyst زكرم موقيس وه امك راتخملا عضولا ةسايس فيرعت فلم لخاد اهطيشنتو ،ىرخأ تادادعإو ددحملا ذفنملا هاندأ حضوم:

Configure Cisco Catalyst Center as Flow Exporter:

```
9800-Cl-VM#config t
9800-Cl-VM(config)#flow exporter avc_exporter
9800-Cl-VM(config-flow-exporter)#destination 10.104.222.201
9800-Cl-VM(config-flow-exporter)#source Vlan10
9800-Cl-VM(config-flow-exporter)#transport udp 6007
9800-Cl-VM(config-flow-exporter)#export-protocol ipfix
9800-Cl-VM(config-flow-exporter)#option vrf-table timeout 300
9800-Cl-VM(config-flow-exporter)#option ssid-table timeout 300
9800-Cl-VM(config-flow-exporter)#option application-table timeout 300
9800-Cl-VM(config-flow-exporter)#option application-table timeout 300
9800-Cl-VM(config-flow-exporter)#option application-attributes timeout 300
9800-Cl-VM(config-flow-exporter)#option application-attributes timeout 300
```

Configure 9800 WLC as Local Exporter

```
9800-Cl-VM#config t
9800-Cl-VM(config)#flow exporter avc_local_exporter
9800-Cl-VM(config-flow-exporter)#destination local wlc
9800-Cl-VM(config-flow-exporter)#exit
```

Configure Network Flow Monitor to use both Local(WLC) and Cisco Catalyst Center as Netflow Exporter:

```
9800-Cl-VM(config)#flow monitor avc_ipv4_assurance
9800-Cl-VM(config-flow-monitor)#exporter avc_exporter
9800-Cl-VM(config-flow-monitor)#exporter avc_local_exporter
9800-Cl-VM(config-flow-monitor)#cache timeout active 60
9800-Cl-VM(config-flow-monitor)#default cache entries
9800-Cl-VM(config-flow-monitor)#record wireless avc ipv4 assurance
9800-Cl-VM(config-flow-monitor)#exit
9800-Cl-VM(config)#flow monitor avc_ipv6_assurance
9800-Cl-VM(config-flow-monitor)#exporter avc_exporter
9800-Cl-VM(config-flow-monitor)#exporter avc_local_exporter
9800-Cl-VM(config-flow-monitor)#cache timeout active 60
9800-Cl-VM(config-flow-monitor)#default cache entries
9800-Cl-VM(config-flow-monitor)#record wireless avc ipv6 assurance
9800-Cl-VM(config-flow-monitor)#exit
9800-Cl-VM(config)#flow monitor avc_ipv4_assurance_rtp
9800-Cl-VM(config-flow-monitor)#exporter avc_exporter
9800-Cl-VM(config-flow-monitor)#cache timeout active 60
```

```
9800-Cl-VM(config-flow-monitor)#default cache entries
```

```
9800-Cl-VM(config-flow-monitor)#record wireless avc ipv4 assurance-rtp
```

9800-Cl-VM(config-flow-monitor)#exit

9800-Cl-VM(config)#flow monitor avc\_ipv6\_assurance\_rtp 9800-Cl-VM(config-flow-monitor)#exporter avc\_exporter 9800-Cl-VM(config-flow-monitor)#cache timeout active 60 9800-Cl-VM(config-flow-monitor)#default cache entries 9800-Cl-VM(config-flow-monitor)#record wireless avc ipv6 assurance-rtp 9800-Cl-VM(config-flow-monitor)#exit

Mapping the IPv4 and IPv6 Flow Minitor in Policy Profile

9800-Cl-VM(config)#wireless profile policy AVC\_Testing 9800-Cl-VM(config-wireless-policy)#shutdown

Disabling policy profile will result in associated AP/Client rejoin

9800-Cl-VM(config-wireless-policy)#ipv4 flow monitor avc\_ipv4\_assurance input 9800-Cl-VM(config-wireless-policy)#ipv4 flow monitor avc\_ipv4\_assurance\_output 9800-Cl-VM(config-wireless-policy)#ipv4 flow monitor avc\_ipv4\_assurance\_rtp input 9800-Cl-VM(config-wireless-policy)#ipv4 flow monitor avc\_ipv4\_assurance\_rtp output 9800-Cl-VM(config-wireless-policy)#ipv6 flow monitor avc\_ipv6\_assurance input 9800-Cl-VM(config-wireless-policy)#ipv6 flow monitor avc\_ipv6\_assurance output 9800-Cl-VM(config-wireless-policy)#ipv6 flow monitor avc\_ipv6\_assurance\_rtp input 9800-Cl-VM(config-wireless-policy)#ipv6 flow monitor avc\_ipv6\_assurance\_rtp input 9800-Cl-VM(config-wireless-policy)#ipv6 flow monitor avc\_ipv6\_assurance\_rtp output 9800-Cl-VM(config-wireless-policy)#ipv6 flow monitor avc\_ipv6\_assurance\_rtp output 9800-Cl-VM(config-wireless-policy)#ipv6 flow monitor avc\_ipv6\_assurance\_rtp output 9800-Cl-VM(config-wireless-policy)#ipv6 flow monitor avc\_ipv6\_assurance\_rtp output 9800-Cl-VM(config-wireless-policy)#ipv6 flow monitor avc\_ipv6\_assurance\_rtp output 9800-Cl-VM(config-wireless-policy)#ipv6 flow monitor avc\_ipv6\_assurance\_rtp output 9800-Cl-VM(config-wireless-policy)#ipv6 flow monitor avc\_ipv6\_assurance\_rtp output

### يسيطانغمورهكلا قفاوتلا نم ققحتلا

9800 خيراتب

ردصمك 9800 زارط (WLC) ةيكلساللاا ةيلحملا ةكبشلا يف مكحتلا رصنع مادختسا دنع دذه يسيطانغمورهكلا قفاوتلا تايئاصحا ةظحالم نكمي ،قفدتلل:

 $\cdot$  عيمج ربع نيلصتملا ءالمعلل تاقيبطتلا ةيؤر ةيناكما SSIDs. عيمج ربع نيا

· ليمع لكل ةيدرفلا تاقيبطتلا مادختسا.

.لصفنم لكشب SSID لك ىلع ددحم قىيبطت مادختسإ ·

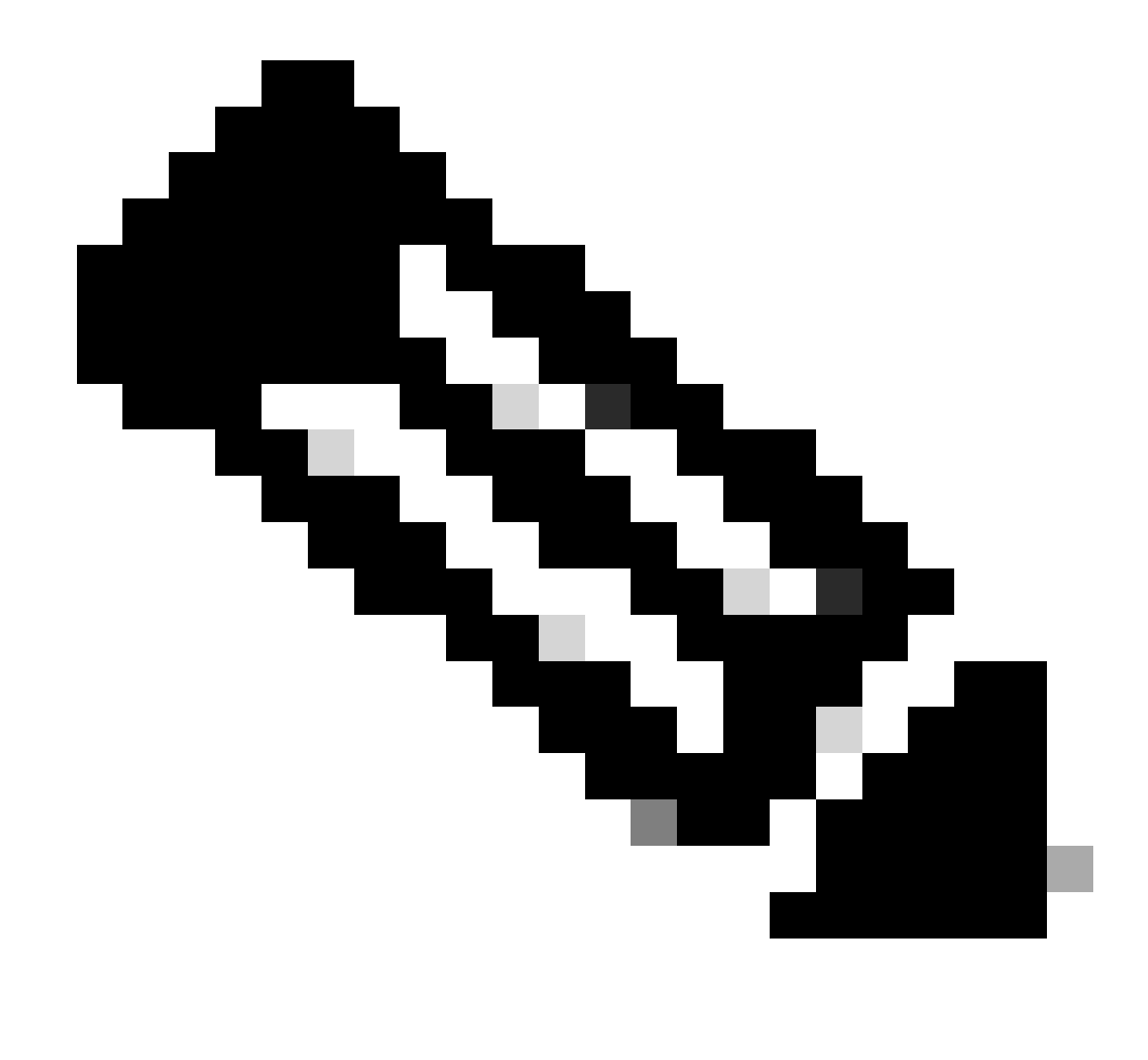

رورملا ةكرح نم الك يطغي يذلاو ،هاجتإلا بسح تانايبلا ةيفصتل رايخلا كيدل :ةظحالم قاطن ديدحت ةيناكمإ عم ،ينمزلا لصافلا بسح كلذكو ،(جورخلا) ةرداصلاو (لوخدلا) ةدراولا ةعاس 48 ىلإ لصي

ةيموسرلا مدختسملا ةهجاو ربع

. تاقيبطتاا ةيؤر ةيناكمإ < تامدخلا < ةبقارماا ىلإ لقتنا

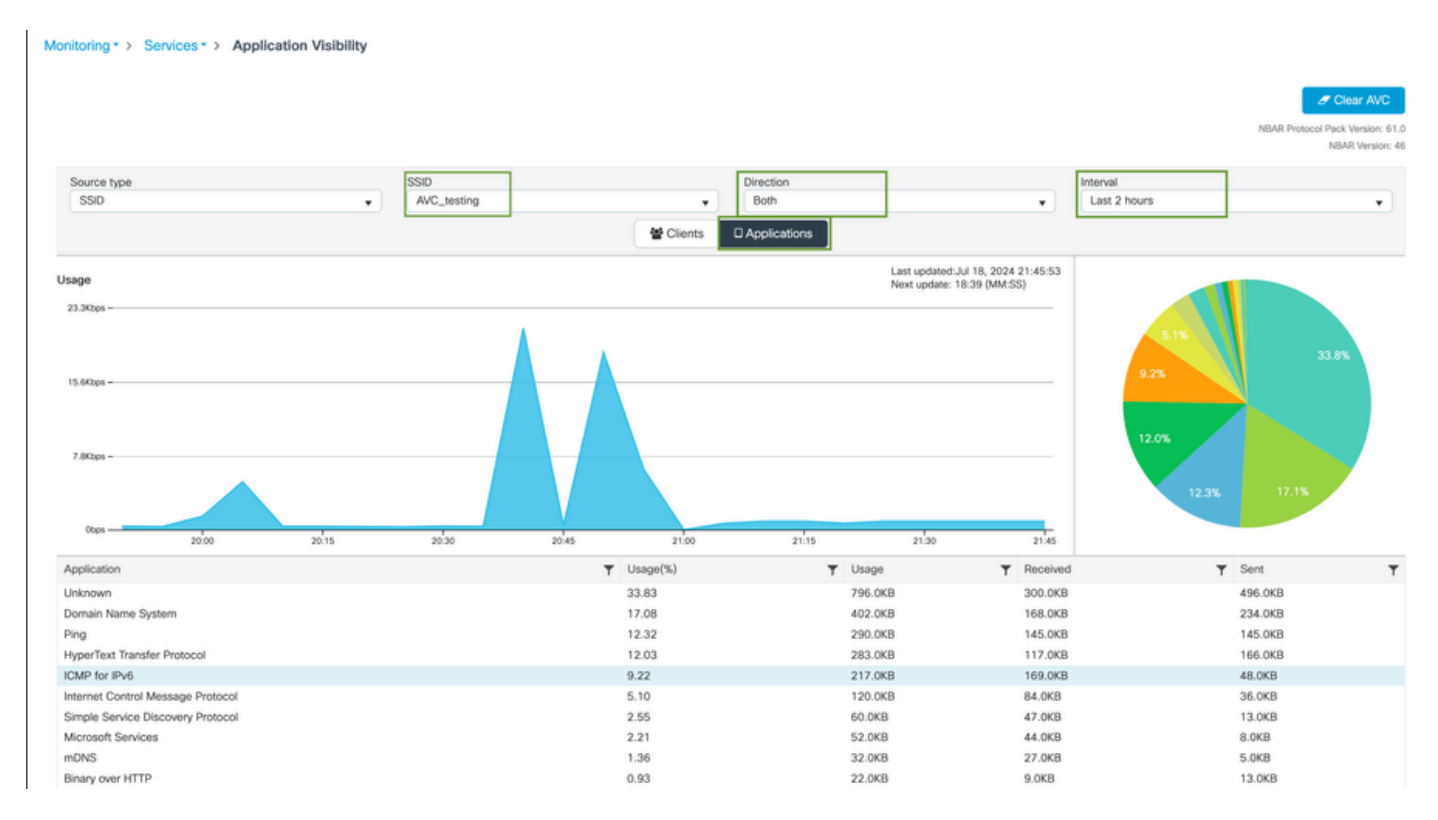

جورخلاو لوخدلا رورم ةكرح نم لكل AVC\_Test SSID ب نيلصتملا نيمدختسملل تاقيبطتلا ةيؤر ةيناكمإ

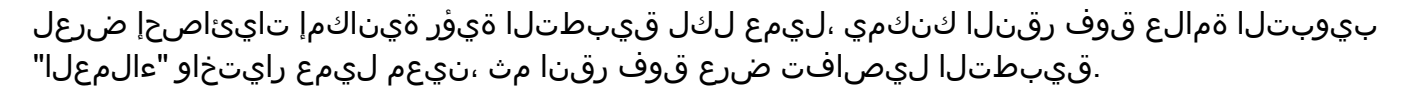

| Monitoring          | ity          |                               |         |                             |                                                      |
|---------------------|--------------|-------------------------------|---------|-----------------------------|------------------------------------------------------|
|                     |              |                               |         |                             | Clear AVC                                            |
|                     |              |                               |         |                             | NBAR Protocol Pack Version: 61.0<br>NBAR Version: 46 |
| Source type<br>SSID | SSID<br>All  |                               | 15      | Interval<br>Last 90 seconds | •                                                    |
|                     |              | 10.0%<br>11.0%<br>12.0% 25.0% | 0.0%    |                             |                                                      |
| Total Clients: 1    |              |                               |         | [                           | → View Application Details                           |
| Client MAC Address  | T AP Name    | T WLAN                        | ▼ State | T Protocol                  | т                                                    |
|                     | CW9164I-ROW1 | 18                            | Run     | 11n(2.4)                    |                                                      |

1 - ددحم ليمعل قيبطتلا ةيؤر ةيناكمإ

| Application Name | Y Avg Packet Size | T Packet Count | ▼ Usage(%) | ▼ Usage | ▼ Sent  | T Received | T           |
|------------------|-------------------|----------------|------------|---------|---------|------------|-------------|
| ping             | 60                | 6662           | 29         | 390.4KB | 195.2KB | 195.2KB    |             |
| unknown          | 693               | 572            | 29         | 387.2KB | 122.4KB | 264.8KB    |             |
| dns              | 108               | 1511           | 12         | 160.4KB | 23.3KB  | 137.1KB    |             |
| ipv6-icmp        | 111               | 1313           | 10         | 142.6KB | 115.4KB | 27.2KB     |             |
| http             | 300               | 427            | 9          | 125.4KB | 52.1KB  | 73.3KB     |             |
| icmp             | 147               | 333            | 4          | 47.8KB  | 44.1KB  | 3.7KB      |             |
| ssdp             | 168               | 123            | 1          | 20.3KB  | 16.0KB  | 4.3KB      |             |
| mdns             | 80                | 204            | 1          | 16.0KB  | 14.8KB  | 1.2KB      |             |
| ms-services      | 64                | 231            | 1          | 14.6KB  | 10.9KB  | 3.7KB      |             |
| limnr            | 81                | 159            | 1          | 12.6KB  | 6.9KB   | 5.7KB      |             |
| H 4 1 2 F H 10 V |                   |                |            |         |         | 1 - 10     | of 17 items |

Back to Client'

2 - ددحم ليمعل قيبطتاا ةيؤر ةيناكمإ

#### Via CLI

AVC ةلاح نم ققحتلا

9800WLC#show avc status wlan AVC\_testing WLAN profile name: AVC\_testing

AVC configuration complete: YES

(FNF ل تقؤملا نيزختلا ةركاذ) NetFlow نم تايئاصحإ

9800WLC#show flow monitor \$Flow\_Monitor\_Name cache format table

| 800WLC#show flow monitor wireless-avc-basic cache format table<br>Cache type: Normal (Platform cache)<br>Cache size: 200000<br>Current entries: 102<br>High Watermark: 102 |                           |               |               |           |               |         |              |            |  |  |
|----------------------------------------------------------------------------------------------------|---------------------------|---------------|---------------|-----------|---------------|---------|--------------|------------|--|--|
| Flows added:<br>Flows aged:                                                                                                    |                           | 1             | 02<br>0       |           |               |         |              |            |  |  |
| IPV4 SRC ADDR<br>wireless client                                                                                                    | IPV4 DST ADDR<br>mac addr | TRNS SRC PORT | TRNS DST PORT | FLOW DIRN | WIRELESS SSID | IP PROT | APP NAME     | bytes long |  |  |
|                                                                                                    |                           |               |               |           |               |         |              |            |  |  |
| 10.105.193.170                                                                                                    | 10.105.193.195            | 5355          | 61746         | Output    | AVC_testing   | 17      | layer7 llmnr | 120        |  |  |
| 10.105.193.129                                                                                                    | 10.105.193.195            | 5355          | 61746         | Output    | AVC_testing   | 17      | port dns     | 120        |  |  |
| 10.105.193.195                                                                                                    | 10.105.193.2              | 0             | 771           | Input     | AVC_testing   |         | prot icmp    | 148        |  |  |
| 10.105.193.195                                                                                                    | 10.105.193.114            | 0             | 771           | Input     | AVC_testing   |         | prot icmp    | 120        |  |  |
| 10.105.193.4                                                                                                    | 10.105.193.195            | 5355          | 64147         | Output    | AVC_testing   | 17      | layer7 llmnr | 120        |  |  |
| 10.105.193.169                                                                                                    | 10.105.193.195            | 5355          | 64147         | Output    | AVC_testing   | 17      | port dns     | 120        |  |  |
| 10.105.193.195                                                                                                    | 10.105.193.52             | 0             | 771           | Input     | AVC_testing   |         | prot icmp    | 148        |  |  |
| 10.105.193.59                                                                                                    | 10.105.193.195            | 5355          | 64147         | Output    | AVC_testing   | 17      | port dns     | 120        |  |  |

9800 رماوألا رطس ةەجاو ىلع AVC نم قىقى تال

ا مادختسإ نم يدرف لكشب ققحتلل (WLAN) قيكلسال قيلحم ةكبش لكل يولعلا قيبطتلا مادختسإ نم يدرف لكشب ققحتلل نيل صتمل اهائالمعو:

9800WLC#show avc wlan <SSID> top <n> applications <aggregate|downstream|upstream> 9800WLC#show avc client <mac> top <n> applications <aggregate|downstream|upstream> where n = <1-30> Enter the number of applications

9800WLC#show avc wlan <SSID> application <app> top <n> <aggregate|downstream|upstream> where n = <1-10> Enter the number of clients

```
(CP) مكحتلا ىوتسم ىلع اەزيمرت كف ةلاجو FNFv9 مزح ددع نم قرقحتلا
```

9800WLC#show platform software wlavc status decoder

| 9800WLC#show pla<br>AVC FNFv9 Decode | 9800WLC#show platform software wlavc status decoder<br>AVC FNFv9 Decoder status: |            |              |                     |                     |  |  |  |  |
|--------------------------------------|----------------------------------------------------------------------------------|------------|--------------|---------------------|---------------------|--|--|--|--|
| Pkt Count                            | Pkt Decoded                                                                      | Pkt Errors | Data Records | Last decoded time   | Last error time     |  |  |  |  |
| 25703                                | 25703                                                                            | 0          | 132480       | 07/20/2024 14:10:46 | 01/01/1970 05:30:00 |  |  |  |  |

FNFv9 ةمزح لجس

ةرشابم ديربالا طيرش تايئاصحإ نم ققحتاا اضيأ كنكمي.

9800WLC#show ip nbar protocol-discovery

```
:ربع لوصولا ةطقن نم NBAR تالاح ىلع لوصحلا كنكمي ،Flex و Fabric عاضوأ يف
```

AP#show avc nbar statistics Works on both IOS and ClickOS APs

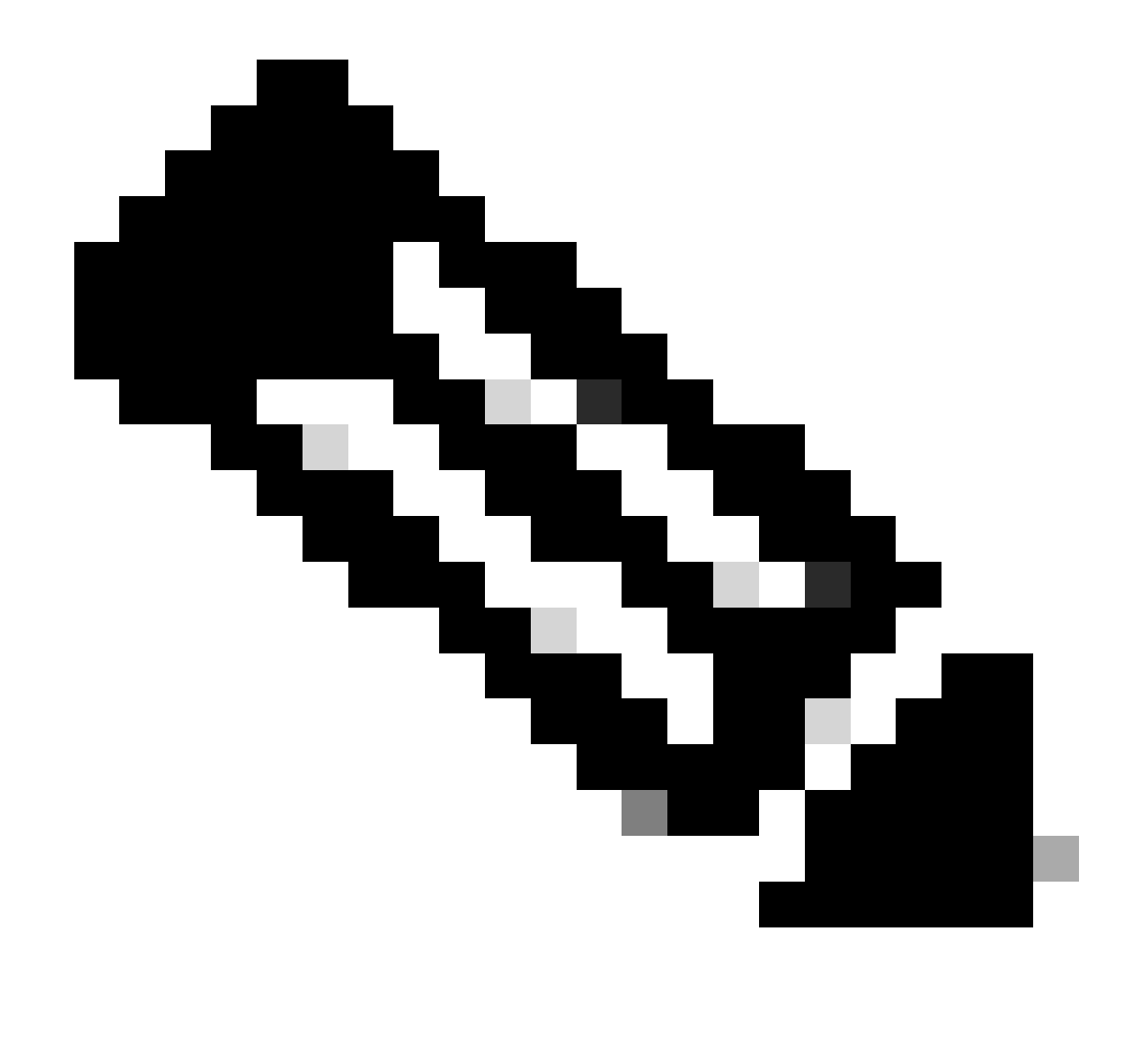

ةيكلساللا ةيلحملا ةكبشلا يف مكحتلا ةدحو مدخت ،يجراخلا ءاسرالا دادعإ يف :ةظحالم ةكبشلا يف مكحتلا ةدحو لمعت امنيب ،ليمعلل 3 ةقبطلا دوجوك طبرلاب ةصاخلا (WLC) تاقيبطتلا ةيؤر ةيناكمإ نأل ارظن .2 ةقبطلا يف ةيجراخلا (WLC) ةيكلساللا ةيلحملا طقف اهتظحالم نكمي ةلصلا تاذ تانايبلا ناف ،3 ةقبطلا يف لمعت (AVC) اهيف مكحتلاو .

### DNAC يف

قلعتي اميف تايطعم لسري وه تققد عيطتسي نحن ،9800 WLC دلع طاقتلا طبرلا نم رارمتساب cisco Catalyst Center دلإ ةكبشلا رورم ةكرحو تاقيبطتلاب.

| 📕 ip.a | ip.addr == 10.78.8.84 and udp.port == 6007 |                   |                      |                      |          |                            |  |  |  |  |  |
|--------|--------------------------------------------|-------------------|----------------------|----------------------|----------|----------------------------|--|--|--|--|--|
| No.    |                                            | Time              | Source               | Destination          | Protocol | Length Info                |  |  |  |  |  |
|        | 74228                                      | 15:06:30.002990   | 10.105.193.156       | 10.78.8.84           | UDP      | 178 55148 - 6007 Len=136   |  |  |  |  |  |
|        | 76582                                      | 15:06:41 012084   | 10.105.103.156       | 10.78.8.84           | UDP      | 178 55148 - 6007 Len=136   |  |  |  |  |  |
|        | 76879                                      | 15:06:45 016007   | 10.105.103.156       | 10.78.8.84           | UDP      | 178 55148 - 6007 Len=136   |  |  |  |  |  |
|        | 79686                                      | 15:07:01 032987   | 10.105.193.156       | 10.78.8.84           | UDP      | 178 55148 - 6007 Len=136   |  |  |  |  |  |
|        | 85872                                      | 15:07:17.047986   | 10.105.193.156       | 10.78.8.84           | UDP      | 178 55148 - 6007 Len=136   |  |  |  |  |  |
|        | 03005                                      | 15:07:37 066082   | 10.105.103.156       | 10.78.8.84           | UDP      | 178 55148 - 6007 Len=136   |  |  |  |  |  |
|        | 04080                                      | 15:07:43 073086   | 10.105.103.156       | 10.78.8.84           | UDP      | 178 55148 - 6007 Len=136   |  |  |  |  |  |
|        | 94505                                      | 15:08:02 784947   | 10.105.103.156       | 10.78.8.84           | UDP      | 1434 55148 - 6007 Len=1302 |  |  |  |  |  |
|        | 08203                                      | 15:08:02 784947   | 10.105.103.156       | 10.70.0.04           | UDP      | 1434 55148 - 6007 Len=1392 |  |  |  |  |  |
|        | 08204                                      | 15:08:02 784047   | 10.105.103.156       | 10.70.0.04           | UDP      | 1352 55148 - 6007 Len-1310 |  |  |  |  |  |
|        | 08205                                      | 15:00:02:704947   | 10.105.103.150       | 10.70.0.04           | UDP      | 1352 55148 - 6007 Len-1310 |  |  |  |  |  |
|        | 90295                                      | 15:00:02:704947   | 10.105.195.150       | 10.70.0.04           | UDP      | 1352 55148 - 6007 Len=1310 |  |  |  |  |  |
|        | 90290                                      | 15.00.02.704947   | 10.105.195.150       | 10.70.0.04           | UDP      | 1352 55140 - 6007 Len-1310 |  |  |  |  |  |
|        | 90297                                      | 15:00:02:704947   | 10.105.195.150       | 10.70.0.04           | UDP      | 1352 55140 - 6007 Len-1310 |  |  |  |  |  |
|        | 90290                                      | 15:00:02.704947   | 10.105.195.150       | 10.70.0.04           | UDP      | 1352 55140 - 6007 Len=1310 |  |  |  |  |  |
|        | 90299                                      | 15:00:02:704947   | 10.105.195.150       | 10.70.0.04           | UDP      | 1352 55140 - 6007 Len-1310 |  |  |  |  |  |
|        | 90300                                      | 15:00:02.704947   | 10.105.195.150       | 10.70.0.04           | UDP      | 1352 55140 → 0007 Len=1310 |  |  |  |  |  |
|        | 90301                                      | 15:00:02.704947   | 10.105.195.150       | 10.70.0.04           | UDP      | 1352 55146 → 0007 Len=1310 |  |  |  |  |  |
|        | 90302                                      | 15:00:02.704947   | 10.105.195.150       | 10.70.0.04           | UDP      | 1352 55140 → 0007 Len=1310 |  |  |  |  |  |
|        | 98383                                      | 15:08:02.784947   | 10.105.195.150       | 10.70.0.04           | UDP      | 1352 55148 → 0007 Len=1310 |  |  |  |  |  |
|        | 98304                                      | 15:08:02.784947   | 10.105.193.150       | 10.78.8.84           | UDP      | 1352 55148 → 6007 Len=1310 |  |  |  |  |  |
|        | 98305                                      | 15:08:02.784947   | 10.105.193.156       | 10.78.8.84           | UDP      | 1352 55148 → 6007 Len=1310 |  |  |  |  |  |
|        | 98306                                      | 15:08:02.784947   | 10.105.193.156       | 10.78.8.84           | UDP      | 1352 55148 → 6007 Len=1310 |  |  |  |  |  |
|        | 98.107                                     | 15:48:02.784947   | 10.105.195.156       | 10.78.8.84           | TIDP     | 1552 55148 → 6887 Len=1518 |  |  |  |  |  |
| > Fra  | ame 1332: 17                               | 8 bytes on wire ( | 1424 bits), 178 byte | es captured (1424 bi | ts)      |                            |  |  |  |  |  |

> Ethernet II, Src:

> Internet Protocol Version 4, Src: 10.105.193.156, Dst: 10.78.8.84

> User Datagram Protocol, Src Port: 55148, Dst Port: 6007

Data (136 bytes)

Data [truncated]: 000a00886698e17a00001fa700000100011800780a69c150080808080411003501242fd0daa7da00000002000000120d000309005c [Length: 136]

9800 WLC ىلع ةمزحلا طاقتلا

ةيلحملا ةكبشلا يف مكحت ةدحوب نيلصتملا ءالمعلل قيبطتلا تانايب ضرعل ح تامولعملا تاحول < نامضلا ىلإ لقتنا ،Cisco Catalyst زكرم ىلع ةنيعم (WLC) ةيكلساللا . قيبطتلا < ةحصلا

| ≡ diali: Catalyst                                  | Center               |                             |                           | Assurance / Dashi     | boards / Health   | \$ Q                                                             |
|----------------------------------------------------|----------------------|-----------------------------|---------------------------|-----------------------|-------------------|------------------------------------------------------------------|
| Overall Network                                    | Client Network       | Services V Applications     | SD-Access                 | Al Analytics 🗸        |                   |                                                                  |
| SUMMARY<br>13<br>Business Relevant<br>Applications | 7.4 MB<br>Data Usage | 715.7 bps<br>Avg Throughput | NETFLOW<br>1<br>Exporters | 19.3 MB<br>Data Usage |                   | ThousandEyes Tests ①<br>ThousandEyes Integration Not Available 다 |
| Business Relevan                                   | nt Application Healt | h 🛈                         | • Poeri G<br>• Fair; 0    | 2.0%                  | Application Usage | 3 MB                                                             |
|                                                    |                      |                             | • Good:                   | 100.0%                |                   |                                                                  |

Cisco Catalyst زكرم ىلع AVC ةبقارم

يكلەتسم لـضفأ ديدحتو ءالـمعلا لـبق نم امادختسإ رثكألا تاقيبطتلا بقعت اننكمي انە حضوم وە امك ،تانايبلا.

| ≡ <sup>Illudio</sup> Catalyst Center                                 | Assurance / Dashboards / Health |
|----------------------------------------------------------------------|---------------------------------|
| Overall Network Client Network Services V Applications               | SD-Access Al Analytics ∨        |
| Top Applications by Throughput<br>LATEST TREND                       | Top Endpoints by Throughput     |
| unknown 26.2Kbps<br>dns 19Kbps<br>ipv6-icmp 16.3Kbps<br>http 7.3Kbps | DESKTOP-QSCE4P3 19Kbps          |
| icmp 4.3Kbps                                                         |                                 |

يددرتلا قاطنلا ضرع ىلعأو تاقيبطتلا يمدختسم تايئاصحإ لضفأ

ةجلاعملا ةعس ةبقارم كل حيتي امم ،نيعم SSID فرعمل حشرم طبض ىلع ةردقلا كيدل فرعملا اذهب نيطبترملا ءالمعلل تاقيبطتلا مادختساو ةيلكلا.

نوكلەتسي نيذلا نيمدختسملا ىلعأو تاقيبطتلا لضفأ ديدحت نم ةفيظولا ەذە كنكمت كتكبش لخاد يددرتلا قاطنلا ضرع.

تانايبلا ەذە صحفل "تقولا ةيفصت لماع" ةزيم مادختسإ كنكمي ،كلذ ىلإ ةفاضإلابو ةكبشلا مادختسإ يف ةيخيرات ىؤر رفوي امم ،ةقباس ةينمز تارتفل.

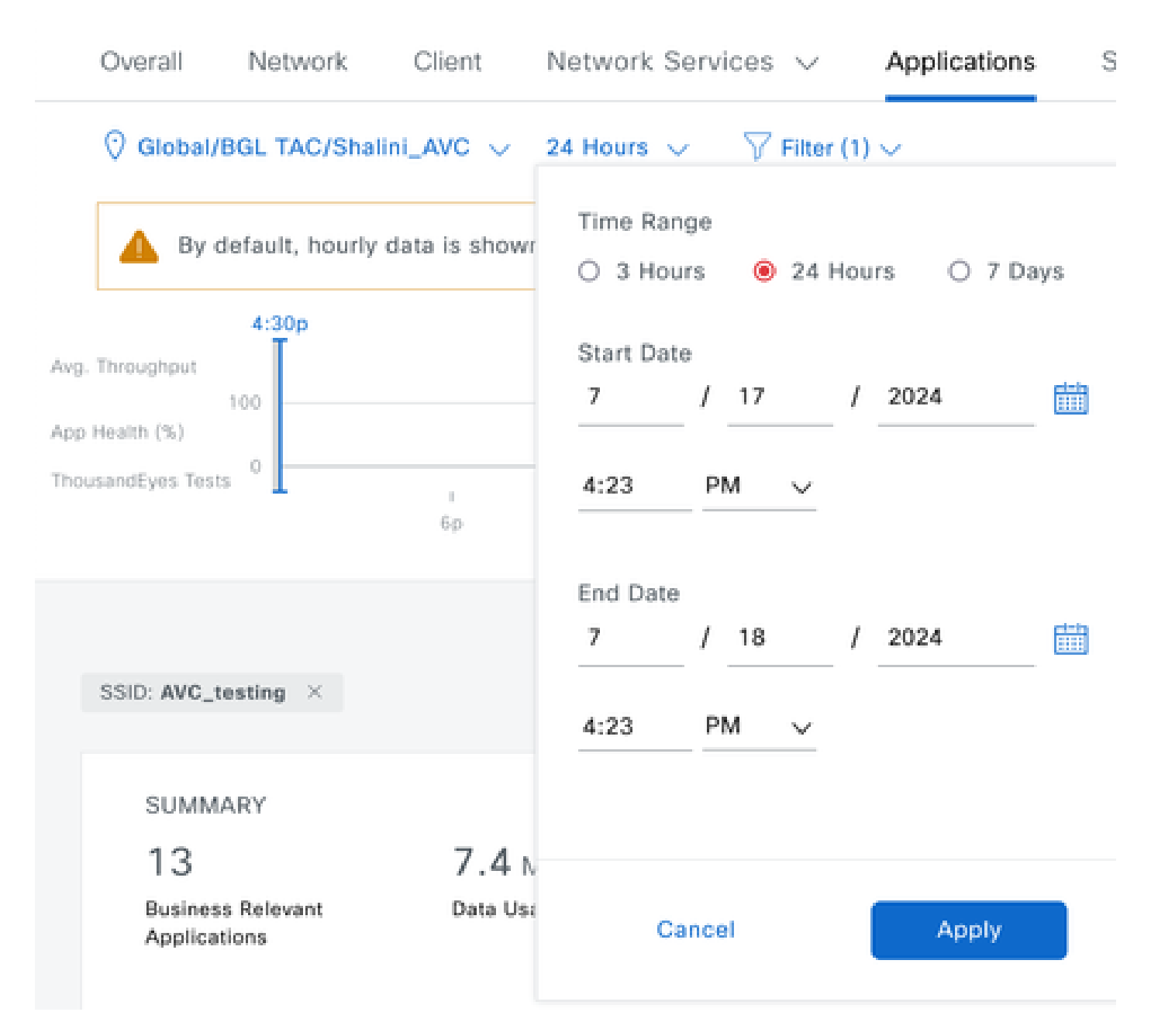

AVC تايئاصحإ ضرعل تقولا ةيفصت لماع

.

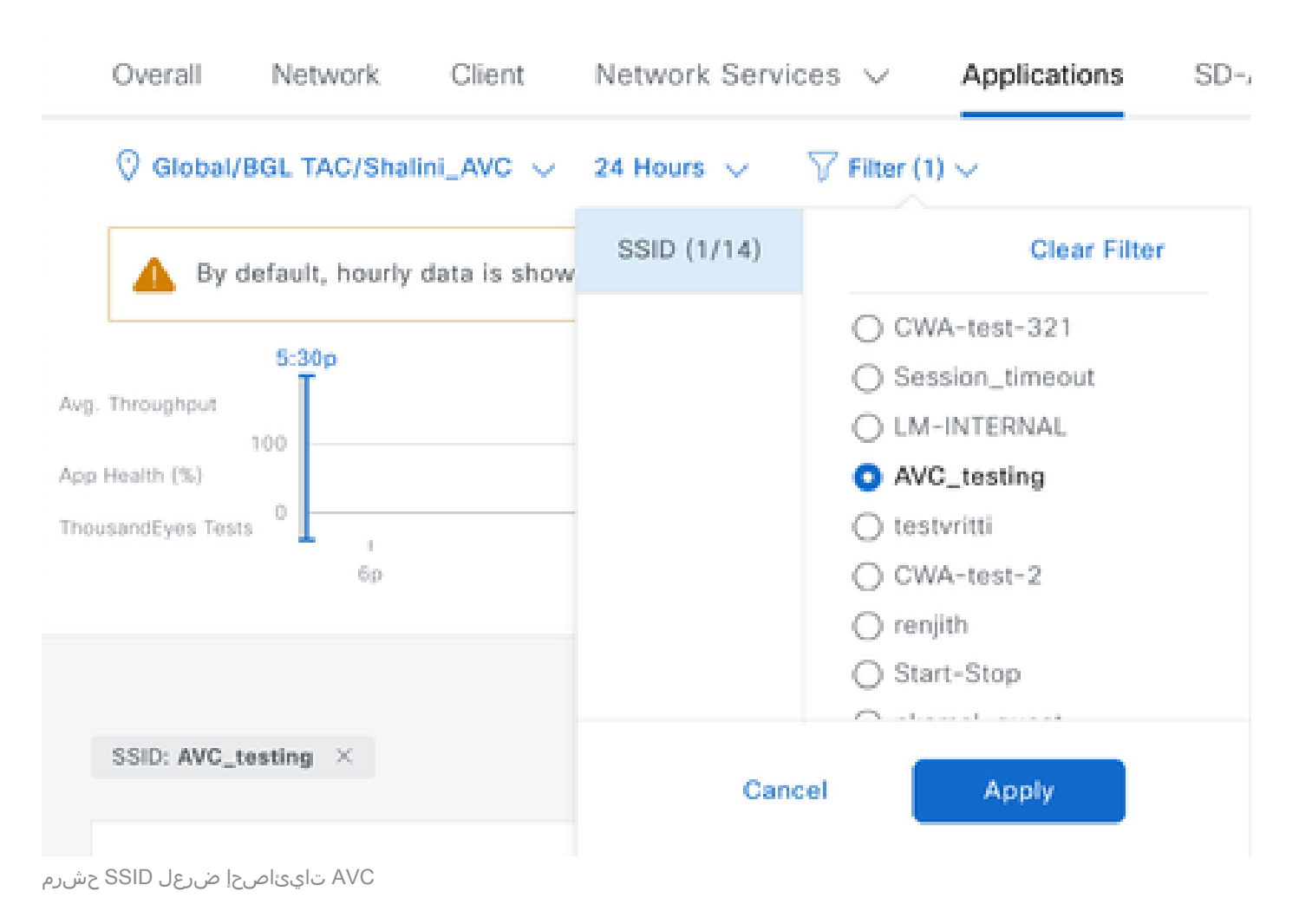

### يجراخلا NetFlow عمجم ىلع

#### 1: Cisco Prime as NetFlow Collector

ىرت نأ كنكمي اهعيمجت مت يتلا تانايبلا نإف NetFlow عمجمك Cisco Prime مدختست امدنع ايئاقلت NetFlow بلاق ءاشنإ متيسو NetFlow تانايب لسري تانايب ردصمك 9800 WLC وقطساوب اهلاسرا متي يتلا تانايبلا اقفو

تانايبلا لسري ەنأ نم ققحتلا اننكمي ،WLC وعام الا قمزحلا طاقتلا نم رارمتساب Cisco Prime ىلإ ةكبشلا رورم ةكرحو تاقيبطتلاب ةقلعتملا.

|     |                                       | ٦ | ۲ |  |  | × | C |  | ٩ |  | • |  | • | 垫 |  | Ð, | Q |  |  |
|-----|---------------------------------------|---|---|--|--|---|---|--|---|--|---|--|---|---|--|----|---|--|--|
| lin | in addr 10 106 26 22 88 udp part 9991 |   |   |  |  |   |   |  |   |  |   |  |   |   |  |    |   |  |  |

| M Ip.au | ar == 10.100. | 50.22 dd dup.port == 5 | 1991           |              |          |                            |
|---------|---------------|------------------------|----------------|--------------|----------|----------------------------|
| No.     |               | Time                   | Source         | Destination  | Protocol | Length Info                |
| Г       | 87            | 20:50:23.855943        | 10.105.193.156 | 10.106.36.22 | UDP      | 170 51154 → 9991 Len=128   |
|         | 1453          | 20:50:24.775945        | 10.105.193.156 | 10.106.36.22 | UDP      | 458 51154 → 9991 Len=416   |
|         | 1465          | 20:50:24.856950        | 10.105.193.156 | 10.106.36.22 | UDP      | 170 51154 → 9991 Len=128   |
|         | 1583          | 20:50:25.776952        | 10.105.193.156 | 10.106.36.22 | UDP      | 1394 51154 → 9991 Len=1352 |
|         | 1584          | 20:50:25.776952        | 10.105.193.156 | 10.106.36.22 | UDP      | 1082 51154 → 9991 Len=1040 |
|         | 1596          | 20:50:25.857942        | 10.105.193.156 | 10.106.36.22 | UDP      | 1394 51154 → 9991 Len=1352 |
|         | 1597          | 20:50:25.857942        | 10.105.193.156 | 10.106.36.22 | UDP      | 1394 51154 → 9991 Len=1352 |
|         | 1598          | 20:50:25.857942        | 10.105.193.156 | 10.106.36.22 | UDP      | 474 51154 → 9991 Len=432   |
|         | 1779          | 20:50:26.777959        | 10.105.193.156 | 10.106.36.22 | UDP      | 1394 51154 → 9991 Len=1352 |
|         | 1780          | 20:50:26.777959        | 10.105.193.156 | 10.106.36.22 | UDP      | 1158 51154 → 9991 Len=1116 |
|         | 1857          | 20:50:26.858949        | 10.105.193.156 | 10.106.36.22 | UDP      | 1394 51154 → 9991 Len=1352 |
|         | 1858          | 20:50:26.858949        | 10.105.193.156 | 10.106.36.22 | UDP      | 1394 51154 → 9991 Len=1352 |
|         | 1859          | 20:50:26.858949        | 10.105.193.156 | 10.106.36.22 | UDP      | 1394 51154 → 9991 Len=1352 |
|         | 1860          | 20:50:26.858949        | 10.105.193.156 | 10.106.36.22 | UDP      | 270 51154 → 9991 Len=228   |
|         | 1861          | 20:50:26.858949        | 10.105.193.156 | 10.106.36.22 | UDP      | 1394 51154 → 9991 Len=1352 |
|         | 1862          | 20:50:26.858949        | 10.105.193.156 | 10.106.36.22 | UDP      | 678 51154 → 9991 Len=636   |
|         | 2086          | 20:50:27.778951        | 10.105.193.156 | 10.106.36.22 | UDP      | 1394 51154 → 9991 Len=1352 |
|         | 2087          | 20:50:27.778951        | 10.105.193.156 | 10.106.36.22 | UDP      | 1394 51154 → 9991 Len=1352 |
|         | 2088          | 20:50:27.778951        | 10.105.193.156 | 10.106.36.22 | UDP      | 534 51154 → 9991 Len=492   |
|         | 2113          | 20:50:27.859940        | 10.105.193.156 | 10.106.36.22 | UDP      | 578 51154 → 9991 Len=536   |
|         | 2287          | 20:50:28.779958        | 10.105.193.156 | 10.106.36.22 | UDP      | 378 51154 → 9991 Len=336   |
|         | 2295          | 20:50:28.859940        | 10.105.193.156 | 10.106.36.22 | UDP      | 1394 51154 → 9991 Len=1352 |
| 1       | 2206          | 30.E0.30 0E0040        | 10 105 100 155 | 10 106 26 22 | unn      | 270 E11E4 . 0001 Lon-220   |
| -       |               |                        |                |              |          |                            |

> Frame 87: 170 bytes on wire (1360 bits), 170 bytes captured (1360 bits)

> Ethernet II, Src:

> Internet Protocol Version 4, Src: 10.105.193.156, Dst: 10.106.36.22

> User Datagram Protocol, Src Port: 51154, Dst Port: 9991

Data (128 bytes)

9800 WLC ىلع ذوخأملا ةمزحلا طاقتلا

| ₿ | cisco Prime Infrastructure                                               |                    |         |                    | O <sub>4</sub> + Applicatio | n Search 🗧 🐥 😵 62 roo                            |  |  |  |  |  |  |
|---|--------------------------------------------------------------------------|--------------------|---------|--------------------|-----------------------------|--------------------------------------------------|--|--|--|--|--|--|
| • | Assurance Memory State Application Visibility & Control / Data Sources ★ |                    |         |                    |                             |                                                  |  |  |  |  |  |  |
| • | ▼ Device Data Sources                                                    |                    |         |                    |                             |                                                  |  |  |  |  |  |  |
|   |                                                                          |                    |         |                    |                             | Selected 0 / Total 1                             |  |  |  |  |  |  |
|   | X Delete Enable Disable                                                  |                    |         |                    |                             | Show Quick Filter                                |  |  |  |  |  |  |
|   | Device Name                                                              | Data Source        | Туре    | Exporting Device   | Last 5 min Flow Record Rate | Last Active Time                                 |  |  |  |  |  |  |
|   |                                                                          |                    |         |                    |                             |                                                  |  |  |  |  |  |  |
|   | 9800WLC.cisco.com                                                        | 10.105.193.156 (j) | NETFLOW | 10.105.193.156 (i) | 2                           | Friday, July 19 2024 at 04:50:18 AM India Standa |  |  |  |  |  |  |

NetFlow تانايب ردصمك NetFlow

ليمعلا ةطساوب ىتحو تامدخلاو قىيبطتلا ىلإ ادانتسا ةىفصتلا لماوع نىيعت كنكمي، افادەتسإ رثكألا تانايبلا لىلحتل IP ناونع مادختساب.

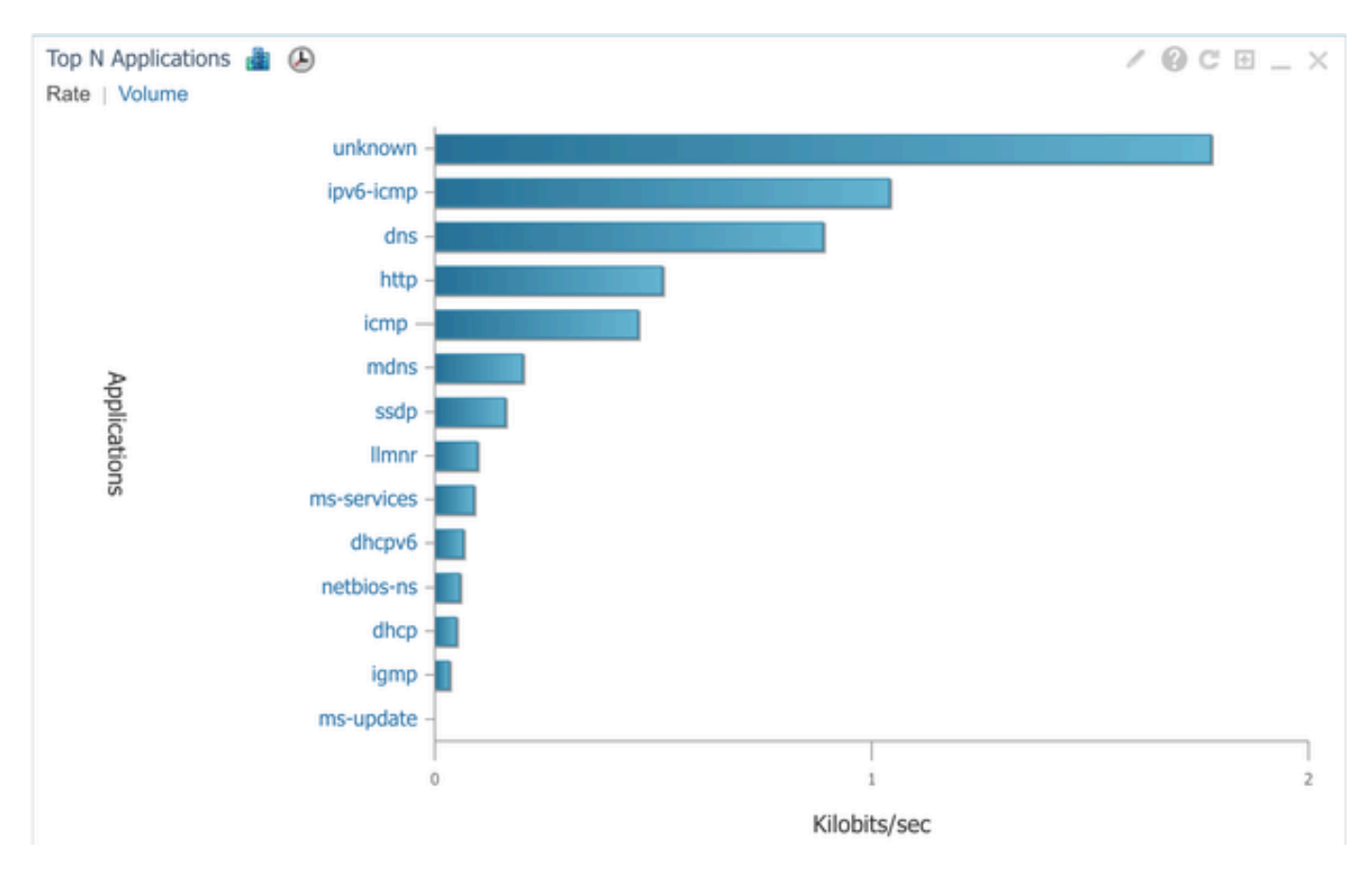

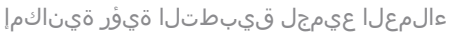

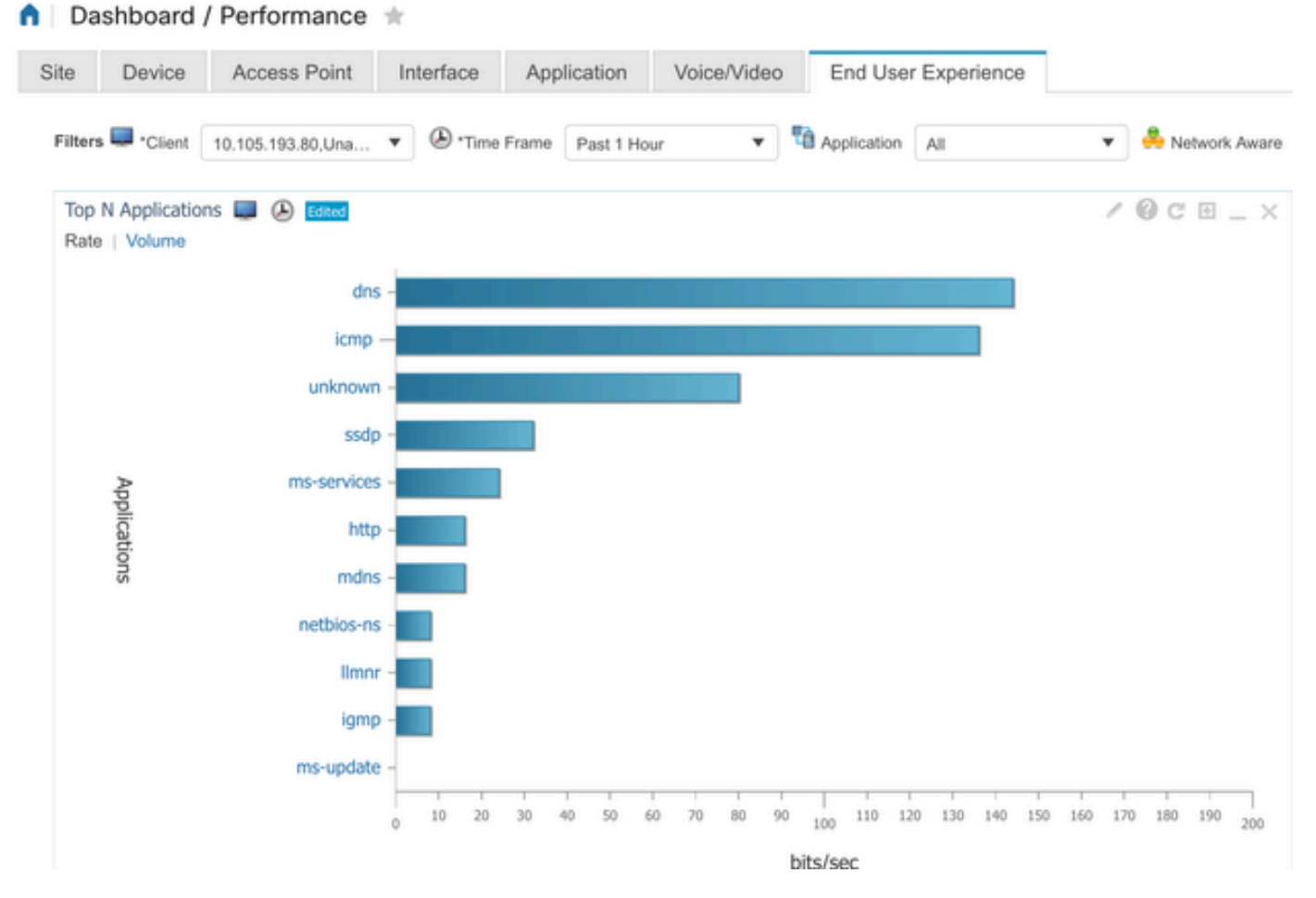

IP ناونع مادختساب نيعم ليمع قيبطت

#### ةيجراخ ةهج جاتنإ نم NetFlow عمجم :2 لاثم

تايئاصحإ عمجل ةيجراخ ةمجل عباتلاا [SolarWind] عمجم مادختسإ متي ،لاثملاا اذه يف 9800 زارط (WLC) ةيكلساللاا ةيلحملا ةكبشلا يف مكحتلا ةدحو مدختست .تاقيبطتلا رورم ةكرحو تاقيبطتلاب ةقلعتملا ةلماشلا تانايبلا لقنل (FNF) Flexible NetFlow قينقت SolarWind. جمانرب ةطساوب كلذ دعب امعيمجت متي يتلاو ،ةكبشلا ربع تانايبلا

| ¥ | SOLARV       | VINDS' MY DA                  | SHBOARDS     | - ALERT             | S & ACTIVIT              | Y∓ RI            | PORTS    | ✓ SETTIN        | IGS 👻              |                   |               |
|---|--------------|-------------------------------|--------------|---------------------|--------------------------|------------------|----------|-----------------|--------------------|-------------------|---------------|
| 0 | Net          | Flow Appli                    | cations      | Summary             | '                        |                  |          |                 |                    |                   |               |
|   | Time<br>Last | Period F<br>1 Hours - I       | low Direct   | ion<br>i Egress 👻   | IP Version<br>IPv4 and I | Pv6 –            |          |                 |                    |                   |               |
|   | tor «        | Top 10 Appl<br>INGRESS AND EC | ľ            | NetFlow V EDIT HELP |                          |                  |          |                 |                    |                   |               |
|   | Flow Naviga  | 500.0 kbps                    |              |                     |                          |                  |          |                 |                    |                   |               |
|   | »            | 400.0 kbps                    |              |                     |                          |                  |          |                 |                    | _                 |               |
|   | v Alert      | 300.0 kbps_                   |              |                     |                          |                  |          |                 |                    |                   |               |
|   | te a Flov    | 200.0 kbps                    |              |                     |                          |                  |          |                 |                    |                   |               |
|   | Crea         | 100.0 kbps                    |              |                     |                          |                  |          |                 |                    | Λ                 |               |
|   |              | 0 bps                         |              | 2.50.004            | 2.00                     |                  | 2.10.044 | 2.20            |                    |                   |               |
|   |              | Z:4                           | 0 PM         | 2:50 PM             | 3:001                    | °M               | 3:10 PM  | 3:20            | PM                 | 3:30 PM           | 3:40 PM       |
|   |              |                               |              | 2:45 PM             |                          | 3:00 PM          |          | 3:15 PM         |                    | E:20 PM           | $\mathcal{N}$ |
|   |              |                               | •            |                     |                          |                  |          |                 |                    |                   |               |
|   |              | Al                            | PPLICATION   | 1                   |                          | INGRESS<br>BYTES |          | EGRESS<br>BYTES | INGRESS<br>PACKETS | EGRESS<br>PACKETS | PERCENT       |
|   |              | ) 💼 🗹 🔅                       | http prote   | ocol over TLS/S     | SL (443)                 | 647.7 kb         | ytes     | 11.4 Mbytes     | 2.85 k             | 6.54 k            | 99.47%        |
|   |              | > 📰 🗹 🕸                       | World Wi     | de Web HTTP (       | 80)                      | 19.5 kby         | tes      | 10.6 kbytes     | 74                 | 109               | 0.25%         |
|   |              | ) 🔲 🗹 🕸                       | Domain N     | lame Server (5      | 3)                       | 10.7 kby         | tes      | 4.5 kbytes      | 58                 | 55                | 0.12%         |
|   |              | ) 🔜 🗹 🔅                       | ELLMNR (5    | 355)                |                          | 0 bytes          |          | 9.0 kbytes      | 0                  | 94                | 0.07%         |
|   |              |                               | P NETBIOS    | Name Service (      | (137)                    | 0 bytes          |          | 8.1 kbytes      | 0                  | 88                | 0.07%         |
|   |              |                               | NETBIOS      | Datagram Serv       | nce (138)                | 0 bytes          |          | 972 bytes       | 0                  | 4                 | 0.01%         |
|   |              | P 🔜 🗹 🧐                       | r Palace-4 ( | (3332)              |                          | 618 byte         | 5        | 0 bytes         | 5                  | 0                 | 0.01%         |

SolarWind ىلع NetFlow قيبطت تايئاصحإ

رورملا ةكرح ىلع ةرطيسلا

ميظنتو ةرادإل ةمدختسملا تايلآلاو تازيملا نم ةعومجم ىلإ رورملا ةكرح يف مكحتلا ريشي قدحو يف مدختست تايلآ يه لدعملا ديدحت وأ رورملا ةكرح ميظنت .ةكبشلا رورم ةكرح ق فدت لدعم بقاري وهو .ليمعلا نم ةلسرملا رورملا ةكرح رادقم يف مكحتلل ةيكلساللا مكحتلا امدنع .اقبسم ددجم لدعم دح زواجت دنع ايروف ءارجإ ذختيو ةكبشلا رورم ةكرحل تانايبلا وأ ةدئازلا مزحلا طاقسإب لدعملا ديدحت موقي نأ نكمي ،ددحملا لدعمل رورملا ةكرح زواجت تامدخلا دوك قطقن" ميق وأ (CoS) "ةمدخلا ةئف" ميق رييغت لالخ نم لفسأل اهميلعت رصنع يف قمدخلا قدوج نيوكت لالخ نم كلذ قيقحت نكمي الهم قلاب شلا اهميلا رصنع يف قمدخلا الاون الي والارط (DSCP) "قريخات ميق رييغت لالخ نم لفسأل اهميلعت رصنع يف قمدخلا الاي ويوكت لالخ نم كلذ قيقحت نكمي .اهب قصاخلا الاله ميلا يوجرلا كنكمي ،9800 زارط (WLC) قيكل ساللاا قيل ملا ايف ملا ملاه الاله الاي مكريا الايف ميلا يوف مكريا اليف ميلا الوح قماع قرظن على لوصرل الاين ويقرحت لايف مي الله ميلا يوف مي ولي ميلا الوح قماع قرظن على لوصريل المولية المي ويقرحت نكمي الميلا الميل الي في م

# اهحالصإو ءاطخألا فاشكتسا

ديدجت اهجالصإو (AVC) لوصولاا يف مكحتلا قفاوت قفاوت عاطخاً فاشكتساً نمضتي رورم ةكرح ديدجت ىلع (AVC) تاقىبطتلاا خسن قفاوت ةردق ىلع رثؤت دق يتلا لكاشملا نأ نكمي .حيحص لكشب اهترادإو اهفينصتو ةيكلساللاا ةكبشلا ىلع تاقيبطتلا انه .غالبإلا وأ ،ةسايسلا ضرف ،رورملا ةكرح فينصت لكاشم ةكرتشملا لكاشملا نمضتت عرب steps قرافح قدام ىلع رادصإ AVC ىرحتي امدنع تارابتعاو steps ضعب

- يف مكحتلا رصنع ىلع حيحص لكشب AVC نيوكت نم دكأت :AVC نيوكت نم ققحت ةحيحص تافيصوتو WLAN تاكبشب ەنارتقاو (WLC) ةيكلساللا ةيلحملا ةكبشلا.
- نييعتب ايئاقلت موقيس هنإف ،ةيموسرلا مدختسملا ةهجاو لالخ نم AVC دادعإ دنع ذفنملا نم ققحتف ،يجراخ عمجم مدختست تنك اذإ ،كلذ عمو .يضارتفاك 9995 ذفنملا اذه ذفنملا مقر نيوكت مهملا نم .NetFlow رورم ةكرحل هيلإ عامتسالل هنيوكت مت يذلا كب صاخلا عمجملا تادادعإ قباطيل حيحص لكشب
- رشنلا عضو معدو لوصولا ةطقن جذومن نم ققحت.
- . ةيكلساللا كتكبش يف AVC ذيفنت ءانثأ WLC 0800 ىلع دويقلا ىلإ عجرا •

تالجسلا ةعومجم

WLC تالجس

.رماوألا لكل تقو عجرم هل نوكي نأ ينمزلا عباطلا نكم .

9800WLC#term exec prompt timestamp

نيوكتلا ةعجارمل .2

.NetFlow تاءاصحإو AVC ةلاح نم ققحتلا كنكمي .3

.AVC نيوكت ةلاح نم ققحت

9800WLC#show avc status wlan <wlan\_name>

.(CP) مكحتالا يوتسم يال قبوسنما زيمرتال كف ةالحو FNFv9 مزح ددع نم قرقحت

9800WLC#show platform software wlavc status decoder

. (FNF ل تقوْملا نيزختلا ةركاذ) NetFlow نم تايئاصحإلا صحف

9800WLC#show flow monitor <Flow\_Monitor\_Name>

n = <1- ثيح ،(WLAN)، ةيكلسال ةيلحم ةكبش لكل قيبطتلا مادختسإ نم n ىلعأ نم ققحت n = <1-تاقيبطتلا ددع لخدأ <30.

9800WLC#show avc wlan <SSID> top <n> applications <aggregate|downstream|upstream>

.تاقيبطتالا ددع لخدأ <n = -1-30 ثيح ،ليمع لكل قيبطتال مادختسال n ىلعأ نم ققحت

9800WLC#show avc client <mac> top <n> applications <aggregate|downstream|upstream>

، ددحملا قيبطتلا مادختساب ةنيعم WLAN ةكبشب نيلصتملا ءالمعلا نم n ىلعأ نم ققحت الخدأ ثيح n=<1-10= ددع <10-1

 $9800 \hbox{WLC} \# show avc wlan < SSID> application < app> top <n> < aggregate | downstream | upstream> top <n> < aggregate | downstream | upstream> top <n> < aggregate | downstream | upstream> top <n> < aggregate | downstream | upstream> top <n> < aggregate | downstream | upstream> top <n> < aggregate | downstream | upstream> top <n> < aggregate | downstream | upstream> top <n> < aggregate | downstream | upstream> top <n> < aggregate | downstream | upstream> top <n> </aggregate | downstream | upstream> top <n> </aggregate | downstream | upstream> top <n> </aggregate | downstream | upstream> top <n> </aggregate | downstream | upstream> top <n> </aggregate | downstream | upstream> top <n> </aggregate | downstream | upstream> top <a href="https://downstream">top <a href="https://downstream">top <a href="https://downst$ 

طيرشلا تايئاصحإ نم ققحت.

9800WLC#show ip nbar protocol-discovery

```
. رادصإ/ءاطخألاا حيحصت ىلإ ليجستلا ىوتسم نييعت.
```

9800WLC#set platform software trace all debug/verbose

!! To View the collected logs
9800WLC#show logging profile wireless internal start last clear to-file bootflash:<File\_Name</pre>

!!Set logging level back to notice post troubleshooting
9800WLC#set platform software trace wireless all debug/verbose

```
5. تالاح قحص نم ققحتال ليمعلا MAC ناونعل (RA) يعاعشإلاا عبتتال نيكمت AVC.
Via CLI
```

9800WLLC#debug wireless {mac | ip} {aaaa.bbbb.cccc | x.x.x.x } {monitor-time} {N seconds} !! Setting ti 9800WLC#no debug wireless mac <Client\_MAC> !!WLC generates a debug trace file with Client\_info, command to check for debug trace file generated. 9800WLC#dir bootflash: | i debug

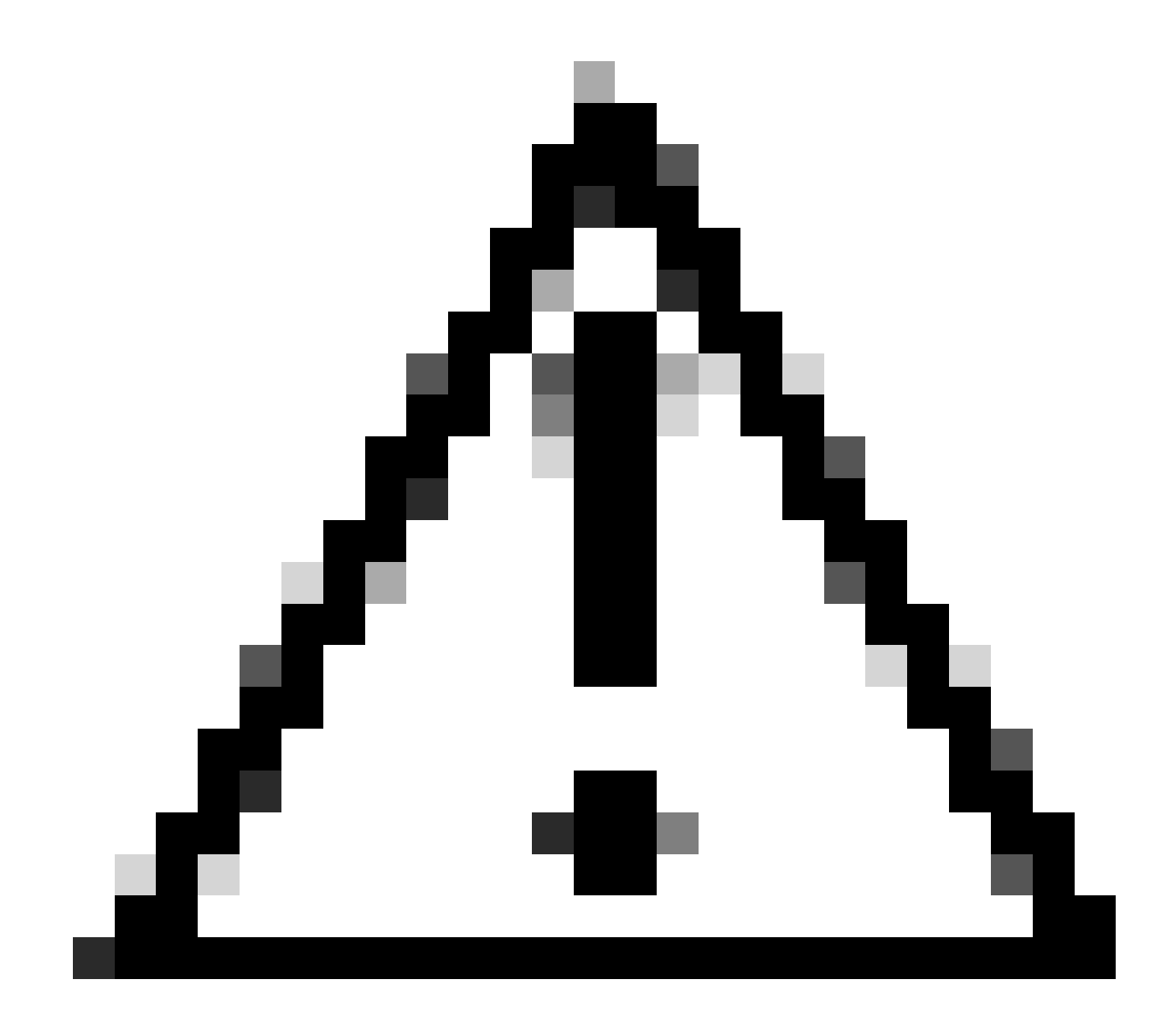

يذلاا ءاطخألاا حيحصت ىوتسم ىلع لوخدلا ليجست يطرشلا ءاطخألاا حيحصت نكمي :ريذحت ليلقت ىلإ ليغشتلا اذه كرت يدؤي .اهؤاشنإ مت يتلا تالجسلا مجح ةدايز ىلإ هرودب يدؤي حيحصت ليطعتب ىصوي ،كلذل .تالجسلا ضرع اهلالخ كنكمي يتلا ةينمزلا ةرتفلا .اهحالصإو ءاطخألا فاشكتسأ ةسلج ةياهن يف امئاد ءاطخألا

# clear platform condition all
# undebug all

ةيموسرلا مدختسملا ةمجاو ربع عشملا عبتتلا < امحالصإو ءاطخألا فاشكتسأ ىلإ لقتنا .1 ةوطخلا . عاطخألا فاشكتسأ ديرت يذلا ليمعلل MAC ناونع لخدأو ةفاضإ قوف رقنا .2 ةوطخلا امعبتتل MAC نيوانع نم ديدعلا ةفاضإ كنكمي .امحالصإو.

،ليغشتلا عدب درجمب .عدب قوف رقنا ،عشملا عبتتلا عدبل ادعتسم نوكت امدنع .3 ةوطخلا ةقلعتم مكحت ىوتسم ةجلاعم يأ لوح صرقلا ىلإ ءاطخالا حيحصت ليجست ةباتك متت .اەبقعت مت يتلا MAC نيوانعب

رقنا ،اەحالصإو ءاطخألا فاشكتسأ ديرت يتلا ةلكشملا جاتنا ةداعإب موقت امدنع .4 ةوطخلا . فاقيإ قوف

لك عيمجتب موقي لجس فلم ءاشنإ كنكمي ،هئاطخاً حيحصت مت MAC ناونع لكل .5 ةوطخلا . ءاشنإ قوف رقنلاا قيرط نع اذه MAC ناونعب ةقلعتملا تالجسلا

قوف رقنا مث هعيمجت مت يذلا لجسلا فلم اهيلاٍ بهذي نأ ديرت يتلا ةدملا رتخاً .6 ةوطخلا زاهجلا يلع قيبطت.

فلملا مسا راوجب دوجوملا ريغصلا زمرلا قوف رقنلاب فلملا ليزنت نآلا كنكمي .7 ةوطخلا. نكميو مكحتلا ةدحوب صاخلا (ةتقؤملا ةركاذلا) Boot Flash صارقاً كرحم يف دوجوم فلملا اذه (رماوألا رطس ةهجاو) CLI لالخ نم عبرملا نم هخسن اضياً.

ةرطخلا داوملا راثآ يف (AVC) تاقيبطتلا خسن قفاوت ءاطخأ حيحصت نع ةحمل يلي اميفو

```
2024/07/20 20:15:24.514842337 {wstatsd_R0-0}{2}: [avc-stats] [15736]: (debug): Received stats record fo
2024/07/20 20:15:24.514865665 {wstatsd_R0-0}{2}: [avc-stats] [15736]: (debug): Received stats record fo
2024/07/20 20:15:24.514875837 {wstatsd_R0-0}{2}: [avc-stats] [15736]: (debug): Received stats record fo
2024/07/20 20:15:40.530177442 {wstatsd_R0-0}{2}: [avc-stats] [15736]: (debug): Received stats record fo
```

```
6. حشرم ،نيەاجتالا الك يف ليمعلل MAC ناونع ةطساوب ەتيفصت تمت نمضم طاقتلا
MAC ناونع 17.1. معب رفوتم ليمعلل يلخادلا
```

ةدحو تناك اذإ ام ديكاًت ىلع دعاسي ەناً ثيح ،يجراخ عمجم مادختسإ دنع صاخ لكشب ديفم وەو ذفنملا ىلإ NetFlow تانايب لاسراب موقت (WLC) ةيكلساللا ةيلحملا ةكبشلا يف مكحتلا عقوتم وە امك دوصقملا.

Via CLI

monitor capture MYCAP clear monitor capture MYCAP interface <Interface> both monitor capture MYCAP buffer size 100 monitor capture MYCAP match any monitor capture MYCAP inner mac CLIENT\_MAC@ monitor capture MYCAP start !! Inititiate different application traffic from user monitor capture MYCAP stop monitor capture MYCAP stop monitor capture MYCAP export flash:|tftp:|http:.../filename.pcap

ةيموسرلا مدختسملا ةمجاو ربع ةفاضإ+ < ةمزحلا طاقتلا < امحالصإو ءاطخألا فاشكتسا كلإ لقتنا .1 ةوطخلا .

فرراً 8 ىصقأ درب جومسم .ةمزحلا طاقتلا مسا فيرعتب مق .2 ةوطخلا.

.تدجو نإ ،ةيفصتلا لماوع فيرعتب مق .3 ةوطخلا

ىلع ةبوقثم رورم ةكرح ىرت نأ ديرت تنك اذإ مكحتلا رورم ةكرح ةبقارمل عبرملا ددح .4 ةوطخلا تانايبلا ىوتسم يف ىرخأ ةرم ةنقحمو ماظنلل ةيزكرملا ةجلاعملا ةدحو.

.تياباغيم 100 ىصقأ دحب حمسي .تقۇملا نزخملا مجح ديدحت .5 ةوطخلا

مزحلا ددع بسح وأ ةيناث 100000 - 1 نم قاطنب حمست يتلا ةدملا بسح امإ ،دحلا ددح .6 ةوطخلا ةبغرلا بسح ،ةمزح 100000 - 1 نم قاطنب حمست يتلا.

دومعلا ىلإ ەلقنل مەسلا ددحو رسيألا دومعلا يف تاەجاولا ةمئاق نم ةەجاولا رتخأ .7 ةوطخلا نميألا.

زاهجلا ىلع قيبطت قوف رقنا .8 ةوطخلا.

. ءدب ددح ،طاقتلالا ءدبل .9 ةوطخلا

فاقيإ ددح ،ايودي طاقتلالا فاقيإل .ددحملا دحلا يل لمعي طاقتلالا كرت كنكمي .10 ةوطخلا.

ليزنتل رايخلا مادختساب رقنلاب احاتم ريدصت رزلا حبصي ،اهفاقيا درجمبو .11 ةوطخلا وأ FTP مداخ وأ TFTP وأ HTTP مداخ ربع يلحملا بتكملا حطس ىلع (pcap.) طاقتلالا فلم ةتقؤملا ةركاذلا وأ يلحملا ماظنلل تباثلا صرقلا.

لوصولا ةطقن تالجس

Flex و Fabric عاضوأ ىلع

. لوصولا ةطقنل ءالمعلا تالاحو نيوكتلا ليصافت عيمج يلع لوصحلل ةينقتلا راهظا

(AP) لوصولا ةطقن نم ماقرألا طيرش تايئاصحإ راهظإ .2

AVC ءاطخأ حيحصت .3

AP#term mon AP#debug capwap client avc <all/detail/error/event> AP#debug capwap client avc netflow <all/detail/error/event/packet>

ةلص تاذ تامولعم

<u>AVC نيوكت ليلد</u>

<u>9800 WLC ىلع لدعملا ديدحت</u>

ةمجرتاا مذه لوح

تمجرت Cisco تايان تايانق تال نم قعومجم مادختساب دنتسمل اذه Cisco تمجرت ملاعل العامي عيمج يف نيم دختسمل لمعد يوتحم ميدقت لقيرشبل و امك ققيقد نوكت نل قيل قمجرت لضفاً نأ قظعالم يجرُي .قصاخل امهتغلب Cisco ياخت .فرتحم مجرتم اممدقي يتل القيفارت عال قمجرت اعم ل احل اوه يل إ أم اد عوجرل اب يصوُتو تامجرت الاذة ققد نع اهتي لوئسم Systems الما يا إ أم الا عنه يل الان الانتيام الال الانتيال الانت الما